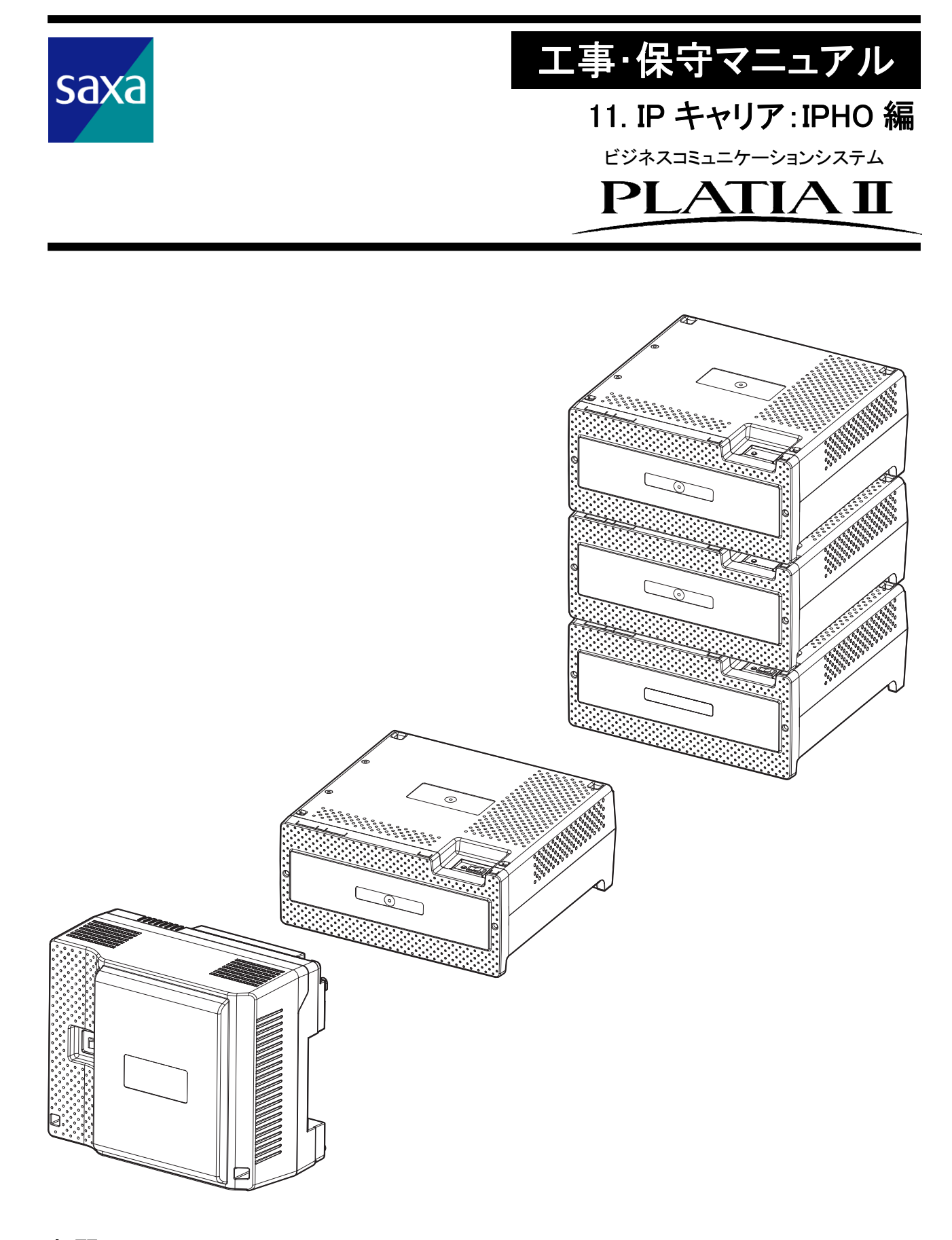

<u>お願い</u>

このマニュアルは、主装置に同梱しておりません。 設置工事の際は、このマニュアルをお読みください。

## マニュアル表記基準

本編に記載されている構成機器の記載名称、および用語の説明について示します。

表 1. マニュアル表記基準

| 記載名称             | 説明                                                   |
|------------------|------------------------------------------------------|
| ひかり電話オフィスA       | NTT東日本、NTT西日本が提供しているビジネス向けひかり電話サービスの1つの              |
|                  | サービス品目で、基本契約は 1ch、1 契約番号です。なお、フレッツ 光ネクストサー           |
|                  | ビスのタイプにより付加サービス「複数チャネル」、「追加番号」で増やせる最大数が              |
|                  | 異なります。ビジネスタイプ=100ch、ファミリータイプ=32ch、マンションタイプ=8ch に     |
|                  | なっております。                                             |
| ひかり電話オフィスタイプ<br> | NTT 東日本、NTT 西日本が提供しているビジネス向けひかり電話サービスの1つの            |
|                  | サービス品目で、基本契約は3ch、1契約番号です。なお、1契約で最大、8ch/32番           |
|                  | 号まで対応可能です。                                           |
| しひかり電話           | NTT 東日本、NTT 西日本が提供している個人向けひかり電話の基本サービス品              |
|                  | 目。加入電話の置き換えサービスとして位置づけられています。オプションの付加                |
|                  | サービスを申し込むことで、2回線同時通話、追加番号4個まで申し込むことができ               |
| れたいません           | ます。                                                  |
| しかり電話A           | 上記個人向けひかり電話に、ニーズの多い付加サービス類(ナンバー・ディスプレ                |
|                  | イ、ナンバー・リクエスト、迷惑電話おことわりサービス、ボイスワープ、着信お知ら              |
|                  | セメール、キャッチホンなど)をパッケージにして、携帯電話の様に無料通話分を含               |
|                  | んだサービスメニューとして位置づけています。                               |
| フレッツ 光ネクスト       | ひかり電話オフィス A、およびひかり電話オフィスタイプのアクセス回線です。                |
| フレッツ 光ライト        | フレッツ 光ネクストと同構成のサービスですが、利用帯域の小さいユーザー向けに               |
|                  | 安価で提供できる「2段階」料金を用意した、エントリーサービス品目として位置づけ              |
|                  | られています。                                              |
| NGN 網/公衆網        | 次世代ネットワークおよび既存の電話公衆網を示します。                           |
| レガシー             | IP(Internet Protocol)通信技術以前の通信技術のことを総称してレガシー(Legacy: |
|                  | 遺産、遺物)と言います。                                         |
| 光回線終端装置          | WAN(広域ネットワーク)、光ケーブル間のメディア変換を行います。なお、本装置は             |
|                  | NTT 設置品です。(注 1)                                      |
| スイッチング HUB       | LAN(ローカルエリアネットワーク)側の端末機器を収容します。外部購入品です。              |
|                  | (注 2)                                                |
| PC 保守コンソール       | 設定データの作成を行います。                                       |
| ひかり電話オフィスA対応     | ひかり外線(フレッツ 光ネクスト)を直収することができます。                       |
| VoIP パッケージ(IPHO) |                                                      |
| VoIP 通話チャネル増設パ   | IPHO パッケージの通話チャネルを 16ch 単位で増設できます。                   |
| ッケージ(BRGI)       |                                                      |

注 1:WAN とは「Wide Area Network:広域ネットワーク」のことを示し、本ページ以降、WAN と記載します。

注 2:LAN とは「Local Area Network:ローカルエリアネットワーク」のことを示し、本ページ以降、LAN と記載します。

# <u>目 次</u>

| マニュアル表記基準                                 |
|-------------------------------------------|
| 1. 機器仕様1-1                                |
|                                           |
| 1-1-1. NTT 東日本、NTT 西日本との契約事項1-1           |
| 1-1-2. 接続回線の仕様1-1                         |
| 1-1-3. システム構成図1-2                         |
| 2. 必要機器の構成1-3                             |
|                                           |
| 2-1-1. 構成機器リスト1-3                         |
| 3. パッケージ説明1-4                             |
| <br>3-1. IPHO パッケージの説明1-4                 |
| 3-1-1. IPHO パッケージ外観図1-4                   |
| 3-1-2. IPHO パッケージの機能概要1-5                 |
| 3-1-3. IPHO パッケージの状態ランプ表示一覧1-6            |
| 3-1-4. IPHO パッケージのコネクター収容およびケーブル接続        |
| 3-2. BRGI パッケージの説明1-8                     |
| 3-2-1. BRGI パッケージ外観図1-8                   |
| 3-2-2. BRGI パッケージの機能概要1-9                 |
| 3-2-3. BRGI パッケージの状態ランプ表示一覧1-9            |
| 3-2-4. BRGI パッケージのコネクター収容およびケーブル接続        |
| 4. 設置方法1 - 11                             |
| <br>4-1. 準備                               |
| 4-1-1. パッケージおよび工事部材の準備1-11                |
| 4-2. 工事手順1 - 11                           |
| 4-2-1. 主装置および外部機器の設置フロー1-12               |
| 4-3. LAN/WAN ケーブルの接続1 - 13                |
| 4-3-1. 外付けスイッチ利用接続例1-13                   |
| 4-3-2. 内蔵スイッチ利用接続例1 - 14                  |
| 4-4. 設定                                   |
| 4-4-1. 設定項目のサンプル1-15                      |
| 4-4-2. IPHO パッケージのデータ設定1 - 16             |
| (1) ビジネス向けサービス ひかり電話オフィスA、ひかり電話オフィスタイプの場合 |
| (2) 個人向けサービス ひかり電話、ひかり電話Aの場合              |
| 4-4-3. 内蔵ルーターのデータ設定1 - 23                 |

| 4-4   | 4-4. データ設定時の注意事項      |        |
|-------|-----------------------|--------|
| 4-4   | 4-5. 設定データの保存(バックアップ) |        |
| 5. 試験 | 検                     | 1 - 26 |
| 5-1.  | 着信試験                  | 1 - 26 |
| 5-1   | 1-1. 指定着信先への着信接続      |        |
| 5-2.  | 発信試験                  | 1 - 26 |
| 5-2   | 2-1. ひかり外線への発信接続      |        |
| 索 引   |                       | 1 - 28 |

## 1. 機器仕様

本編では NTT 東日本、NTT 西日本が提供している、ビジネス向けサービス、ひかり電話オフィス A・ひかり 電話オフィスタイプ、および個人向けサービス、ひかり電話・ひかり電話Aをフレッツ 光ネクスト回線で、ひ かり電話オフィス A 対応 VoIP パッケージ(以降、IPHO と称す)に収容(直収)し、ひかり電話サービスを構築 する方法について説明します。ひかり電話サービスを構築するための、ひかり電話サービスの仕様、必要 機器の構成、パッケージ説明、設置方法および試験方法を示します。

#### 1-1. 仕様

1-1-1. NTT 東日本、NTT 西日本との契約事項

本システムにひかり電話オフィス A またはひかり電話オフィスタイプを直収するため、アクセス回線として NTT 東日本の場合、フレッツ 光ネクストのビジネスタイプ、ギガファミリー・スマートタイプ、ギガマンション・スマート タイプ、ファミリー・ギガラインタイプ、マンション・ギガラインタイプ、ファミリー・ハイスピードタイプ、ファミリータ イプ、マンション・ハイスピードタイプまたはマンションタイプのいずれか、NTT 西日本の場合、フレッツ 光ネク ストのビジネスタイプ、ファミリー・スーパーハイスピードタイプ 隼、ファミリー・ハイスピードタイプ、ファミリータ イプ、マンション・スーパーハイスピードタイプ 隼、ファミリー・ハイスピードタイプ、ファミリータ イプ、マンション・スーパーハイスピードタイプ 隼、マンション・ハイスピードタイプまたはマンションタイプのいず れかを契約してください。

また個人向けひかり電話、およびひかり電話Aの場合は、アクセス回線として NTT 東日本の場合、フレッツ 光 ネクストのギガファミリー・スマートタイプ、ギガマンション・スマートタイプ、ファミリー・ギガラインタイプ、マンショ ン・ギガラインタイプ、ファミリー・ハイスピードタイプ、ファミリータイプ、マンション・ハイスピードタイプまたはマ ンションタイプのいずれか<sup>注1</sup>、NTT 西日本の場合、フレッツ 光ネクストのファミリー・スーパーハイスピードタイ プ 隼、ファミリー・ハイスピードタイプ、ファミリータイプ、マンション・スーパーハイスピードタイ ン・ハイスピードタイプまたはマンションタイプのいずれか<sup>注2</sup>を契約してください。

(注1、注2: 個人向けひかり電話・ひかり電話Aの場合、フレッツ 光ライトも対応可能です。)

なお、ユーザーの運用に応じて通話チャネル、および電話番号の追加契約が必要になります。また、イン ターネット接続をご利用する場合は、フレッツ 光ネクストに対応する ISP(インターネットサービスプロバイ ダ)との契約が別途必要です。

1-1-2. 接続回線の仕様

- (1) ひかり電話サービスの種別
  - ・ NTT 東日本、NTT 西日本の ひかり電話オフィス A、またはひかり電話オフィスタイプ
  - NTT 東日本、NTT 西日本の ひかり電話、またはひかり電話A(個人向けサービス)
- (2) アクセス回線の種別 (平成 29 年 3 月現在)

【NTT 東日本】

フレッツ 光ネクストのビジネスタイプ、ギガファミリー・スマートタイプ、ギガマンション・スマートタイプ、ファミ リー・ギガラインタイプ、マンション・ギガラインタイプ、ファミリー・ハイスピードタイプ、ファミリータイプ、マン ション・ハイスピードタイプまたはマンションタイプのいずれか。(個人向けひかり電話・ひかり電話Aの場合、フレ ッツ 光ライトも対応可能です。)

【NTT 西日本】

フレッツ 光ネクストのビジネスタイプ、ファミリー・スーパーハイスピードタイプ 隼、マンション・スーパーハ イスピードタイプ 隼、ファミリー・ハイスピードタイプ、ファミリータイプ、マンション・ハイスピードタイプまたは マンションタイプのいずれか。(個人向けひかり電話・ひかり電話Aの場合、フレッツ 光ライトも対応可能です。) (3) 注意事項

IPHO は、IPv6 インターネット接続には対応しておりません。IPv6 によるインターネット接続をご利用になる場合は、対応する外付けのひかり電話アダプタ等をご利用いただく必要があります。

(4) 詳細条件

その他の詳細な条件については NTT 東日本、NTT 西日本のホームページを参照してください。

1-1-3. システム構成図

本システムに NTT 東日本、NTT 西日本のひかり電話オフィス A、またはひかり電話オフィスタイプを 直収し、ひかり電話サービスを提供するためのシステム構成例を示します。なお、個人向けひかり電 話・ひかり電話Aの場合、下図の光回線終端装置(ONU)が、光回線終端装置と一体型になった、ひ かり電話対応ホームゲートウェイ装置(UNI ポート接続<sup>注1</sup>)となる場合があります。

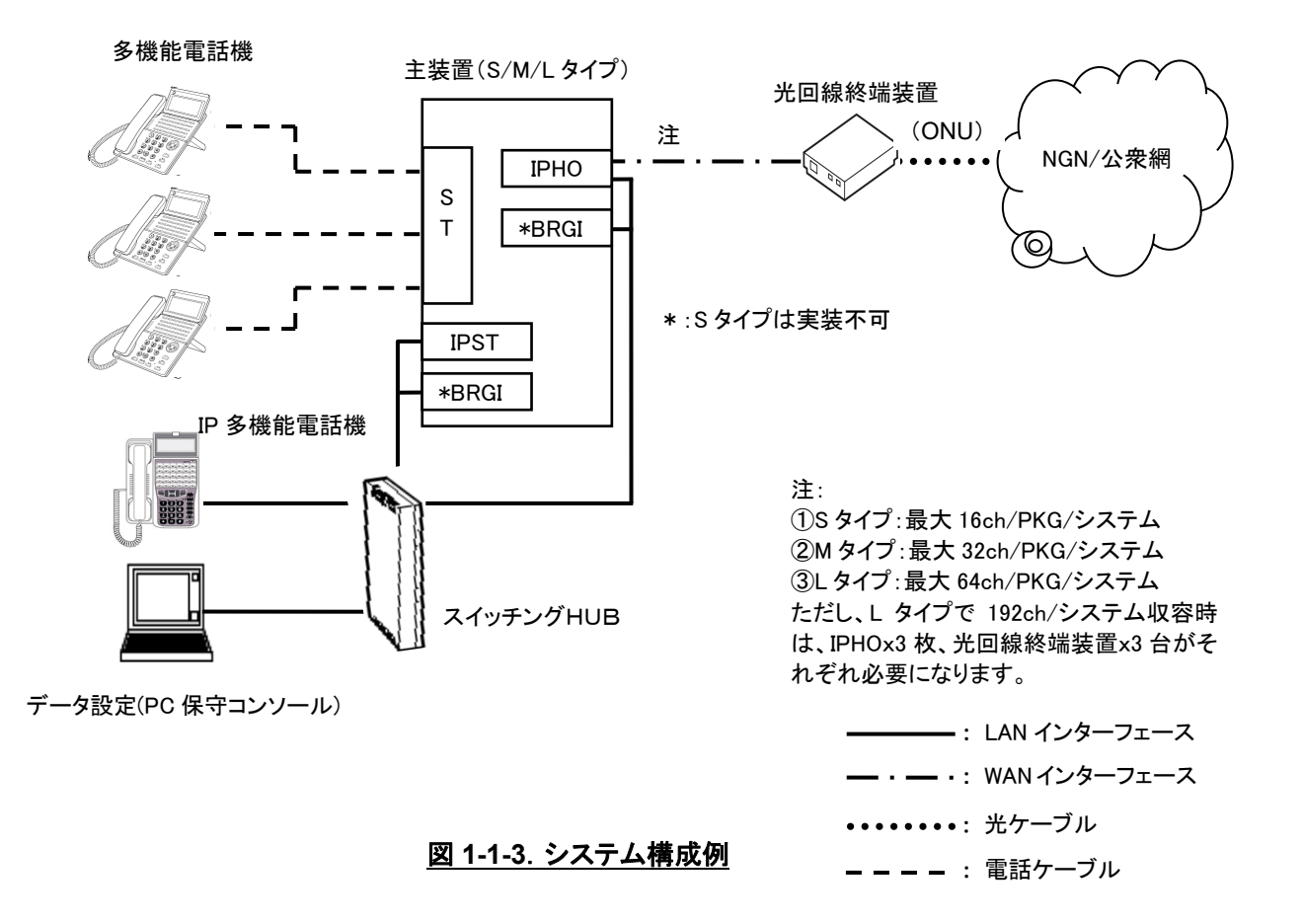

注1: ひかり電話対応ホームゲートウェイ装置の「UNI ポート接続」とは、ホームゲートウェイ装置内部でケー ブル接続されている ONU 部を切り離し、IPHO の WAN ポートに直結する接続方法です。詳細について は、NTT のホームページ(「UNI ポート接続」でインターネット検索し表示される、NTT 東日本の【「ひかり 電話ルーター」のレンタル契約を解約せずに市販のひかり電話対応ルーターを利用する方法について】 の「UNI ポートへの接続切り替え方法」を参照してください。

## 2. 必要機器の構成

## 2-1. 主装置の機器構成

ひかり電話サービスを構築するために主装置側で準備するべきパッケージを以下に示します。なお、パッ ケージの数量については、ユーザーの運用に応じて決定します。

### 2-1-1. 構成機器リスト

表 2-1-1. 主装置の機器構成

| 記載名称                                  | 外観寸法 (mm)           | 数量(最大)                                                                        | 備考                                                                                                    |
|---------------------------------------|---------------------|-------------------------------------------------------------------------------|----------------------------------------------------------------------------------------------------|
| ひかり電話オフィスA<br>対応 VoIP パッケージ<br>(IPHO) | 238<br>238<br>263.3 | S タイプ:1 枚<br>M タイプ:1 枚<br>L1 タイプ:3 枚<br>L2 タイプ:3 枚<br>L3 タイプ:3 枚<br>(注 1)     | ひかり外線を収容します。<br>IPHO パッケージ1 枚につき1 契<br>約が可能です。使用チャネル数<br>は S タイプ=16ch、M タイプとLタ<br>イプは、BRGI パッケージを合わ<br>せて搭載することにより、M タイ<br>プ=32ch(BRGI:1 枚)、L タイプ<br>=64ch(BRGI:3枚)まで使用可能<br>です。                                                                        |
| VoIP 通話チャネル増<br>設パッケージ(BRGI)          | 238<br>238<br>263.3 | S タイプ: 不可<br>M タイプ: 1 枚<br>L1 タイプ: 3 枚<br>L2 タイプ: 6 枚<br>L3 タイプ: 9 枚<br>(注 1) | <ol> <li>①VoIP 音声⇔デジタル音声の<br/>相互変換を行います。</li> <li>②IPHO パッケージに追加して最<br/>大、16ch/パッケージの通話チャネルを増設します。</li> <li>③S タイプは本パッケージの実<br/>装は不可で、IPHO パッケージに内蔵の BRGI 回路を使用<br/>します。</li> <li>④BRGI パッケージは IPHO 以外<br/>の IP 系パッケージとチャネル<br/>リソースが共用できます。</li> </ol> |

注 1: L タイプの構成

| L1 タイプ:基本架のみ        | (1段) |
|---------------------|------|
| L2 タイプ: 基本架+増設架     | (2段) |
| L3 タイプ: 基本架+増設架+増設架 | (3段) |

上記の IPHO パッケージおよび BRGI パッケージのほかに、外部購入品のスイッチング HUB および光回線終端装置(NTT 設置品)が必要になります。

# 3. パッケージ説明

## 3-1. IPHO パッケージの説明

本パッケージは NTT 東日本、NTT 西日本のひかり外線を直収し、ひかり電話サービスを提供します。なお、 アクセスラインとして NTT 東日本、NTT 西日本と、フレッツ 光ネクストの契約が必要となります。パッケー ジの外観図、コネクターの収容、LED などの実装状況、および仕様について以下に示します。

3-1-1. IPHO パッケージ外観図

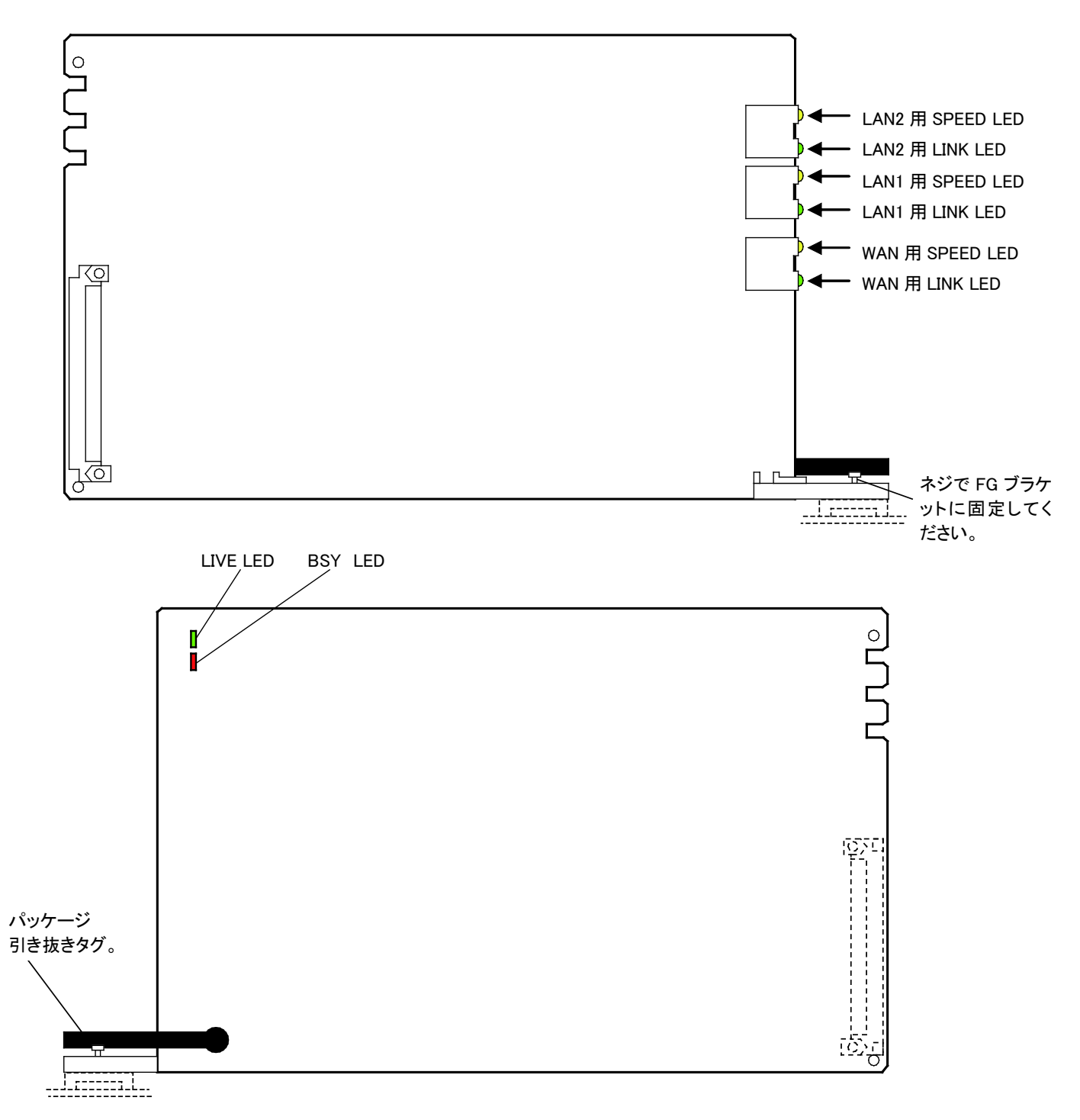

3-1-2. IPHO パッケージの機能概要

- (1) 本パッケージは NTT 東日本、NTT 西日本のひかり外線を直収するために必要となります。
- (2) 本パッケージは 16 チャネル/パッケージの通話チャネル(BRGI 回路部)を内蔵しています。
- (3)本パッケージはシステムのタイプにより、ひかり電話の通話チャネルの最大容量が異なります。通話 チャネル(BRGI回路部)が不足するときは、下表のとおりBRGIパッケージを追加して16ch単位で通 話チャネルを増設します。ただし、Sタイプは通話チャネルを増設することができませんので注意して ください。

| システムのタイプ | WAN 側チャネル数 | HW 側チャネル数(注) | BRGI実装数(増設 ch 数) | 同時通話数(最大)  |
|----------|------------|--------------|------------------|------------|
| Sタイプ     | 16ch/パッケージ | 16ch/パッケージ   | 実装不可             | 16ch/パッケージ |
| M タイプ    | 32ch/パッケージ | 16ch/パッケージ   | 1 枚(16ch)        | 32ch/パッケージ |
| L タイプ    | 64ch/パッケージ | 16ch/パッケージ   | 3 枚(48ch)        | 64ch/パッケージ |

注:HWとは High Way のことであり、本システム内部の時分割スイッチを示しております。

(4) LED でパッケージの運用状況、および障害発生時のアラーム状態を表示できます。

## 3-1-3. IPHO パッケージの状態ランプ表示一覧

#### 表 3-1-3. IPHO パッケージ状態ランプ表示

| パッケ      | ージ上の LED 種別 | 個数 | 色表示パターン  | 色          | 状態                              |
|----------|-------------|----|----------|------------|---------------------------------|
| LIVE LED |             | 1  | 消灯       |            | 電源未投入、またはパッケージ未実装状態を示します。       |
|          |             |    | 速点滅 (注1) | 经寻         | パッケージ実装制限超過の状態を示します。 (注3)       |
|          |             |    | 遅点滅 (注2) | गण्ड       | 起動中、または停電状態を示します。               |
|          |             |    | 点灯       |            | 電源投入直後、または動作中を示します。             |
| BSY LE   | ED          | 1  | 消灯       |            | 電源未投入、回線未使用、実装制限超過、停電状態、また      |
|          |             |    |          | 赤          | は OUS 状態を示します。 (注 3)            |
|          |             |    | 点灯       |            | 電源投入直後、または回線使用中を示します。           |
| LAN      | SPEED LED   | 2  | 消灯       |            | 電源未投入、または10/100BASEで動作していることを示し |
|          |             |    |          | 帯          | ます。                             |
|          |             |    | 点灯       | ~          | 1000BASE が選択されていることを示します。       |
|          | LINK LED    | 2  | 消灯       | <b>4</b> ٦ | 電源未投入、または LAN ケーブル未接続の状態を示しま    |
|          |             |    |          | 称          | す。                              |
|          |             |    | 点滅       |            | LAN 側が通信中であることを示します。            |
|          |             |    | 点灯       |            | LAN ケーブル接続中の状態を示します。            |
| WAN      | SPEED LED   | 1  | 消灯       | #          | 電源未投入、または10/100BASEで動作していることを示し |
|          |             |    |          | 臾          | ます。                             |
|          |             |    | 点灯       |            | 1000BASE が選択されていることを示します。       |
|          | LINK LED    | 1  | 消灯       | <b>4</b> ٦ | 電源未投入、または LAN ケーブル未接続の状態を示しま    |
|          |             |    |          | 称          | す。                              |
|          |             |    | 点滅       |            | WAN 側が通信中であることを示します。            |
|          |             |    | 点灯       |            | WAN ケーブル接続中の状態を示します。            |

注1:速点滅とは、LIVE LED が100msON/OFF のインターバルにて点滅することを示します。

注 2:遅点滅とは、LIVE LED が 500msON/OFF のインターバルにて点滅することを示します。

注 3:実装制限超過とは、システムに実装できる数を超過してパッケージが収容されているため、該当するパッケージがシ ステムに実装されていない状態を示します。 3-1-4. IPHO パッケージのコネクター収容およびケーブル接続

本パッケージに搭載されているコネクターに収容されている信号線の収容図、およびケーブル接続図を示します。なお、本パッケージと関連機器との接続は、本編の「4-3. LAN/WAN ケーブルの接続」で示します。

また、本パッケージは LAN インターフェース(AUTO-MDI/MDIX, 10/100/1000AUTO)で行うことから、以下のコネクター収容で関連機器と接続してください。(カテゴリ 5e 以上のケーブルを使用してください。)

(1) コネクター収容

| LAN1/LAN2(RJ45) |        |            |  |  |  |
|-----------------|--------|------------|--|--|--|
| ピン番号            | 信号名    | 信号種別       |  |  |  |
| 1               | TRD0+  | データ0送受信(+) |  |  |  |
| 2               | TRD0-  | データ0送受信(ー) |  |  |  |
| 3               | TRD1+  | データ1送受信(+) |  |  |  |
| 4               | TRD1 — | データ1送受信(ー) |  |  |  |
| 5               | TRD2+  | データ2送受信(+) |  |  |  |
| 6               | TRD2—  | データ2送受信(ー) |  |  |  |
| 7               | TRD3+  | データ3送受信(+) |  |  |  |
| 8               | TRD3-  | データ3送受信(-) |  |  |  |

(2) ケーブル接続図

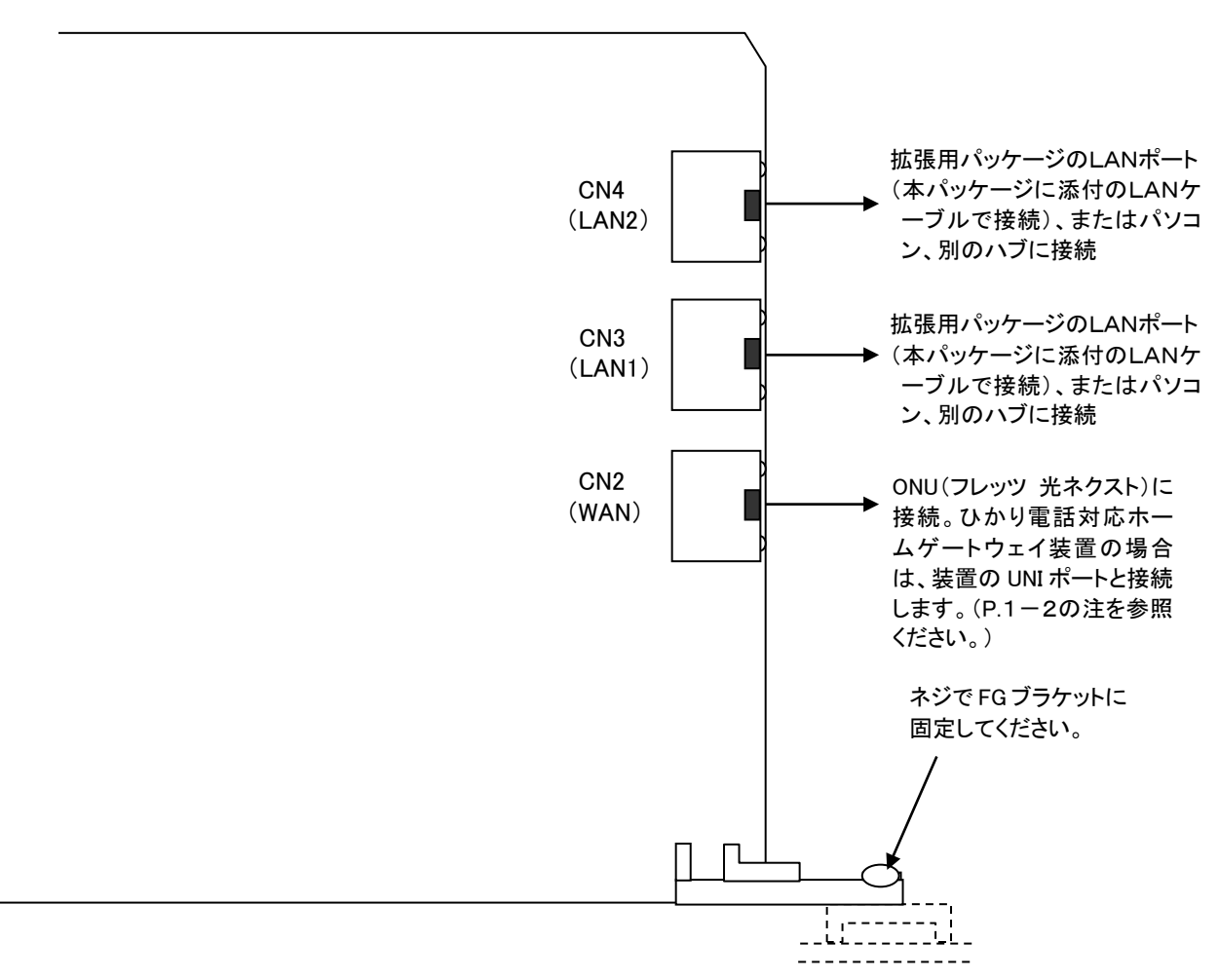

## 3-2. BRGI パッケージの説明

本パッケージは VoIP 音声(IP パケット)とデジタル音声(PCM)を相互変換する機能を有しており、ひかり 外線とレガシー系端末(多機能電話機、コードレス電話機など)やレガシー回線(OD 専用線など)間の通 話で使用されます。また、IPHO パッケージに追加して BRGI 回路部を増設し、通話チャネルの増設 (16ch/パッケージ)を行います。

パッケージの外観図、コネクターの収容、LED などの実装状況、および仕様について以下に示します。

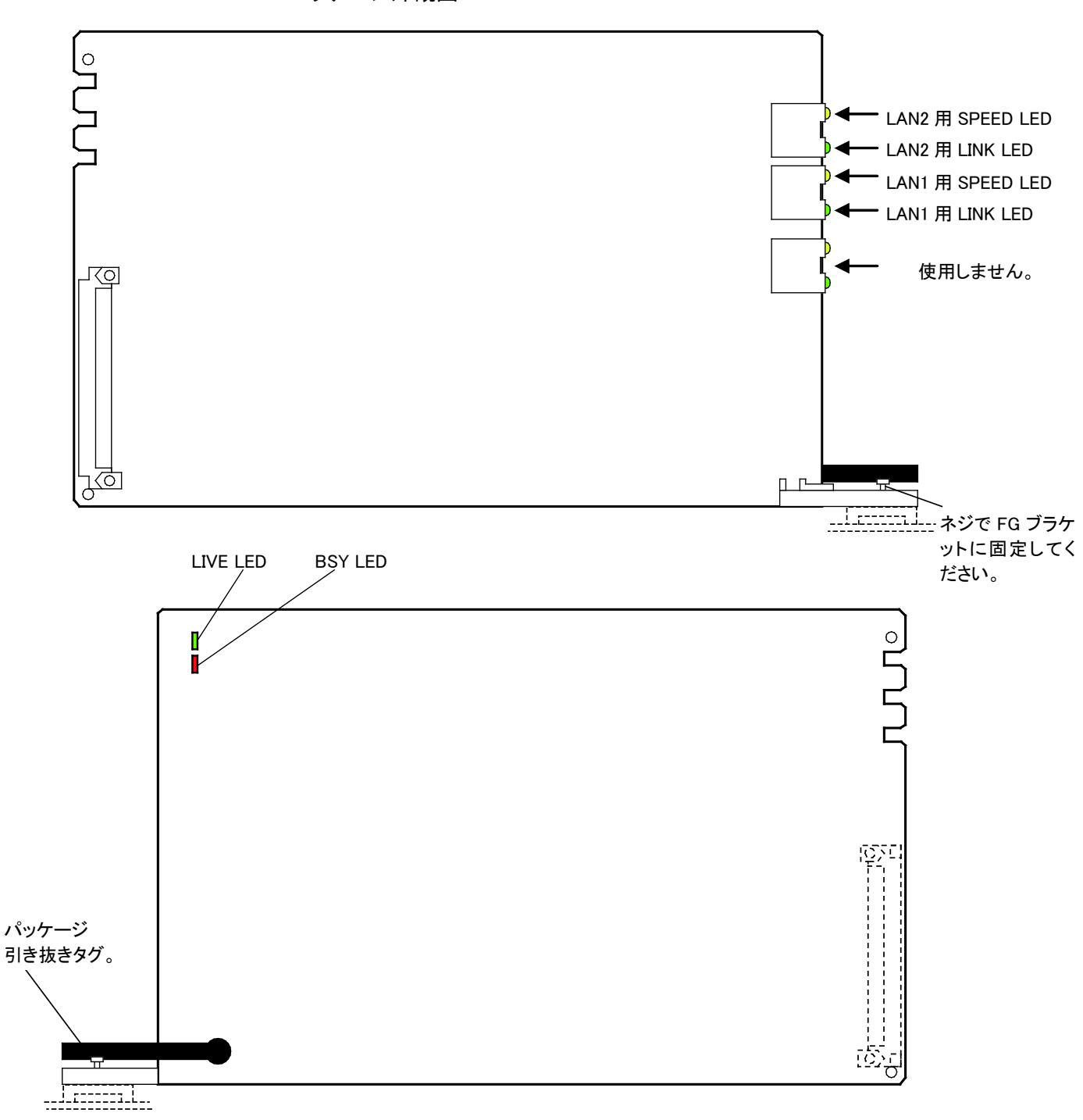

3-2-1. BRGI パッケージ外観図

3-2-2. BRGI パッケージの機能概要

- (1) 本パッケージは、ひかり外線とレガシー系端末(単独電話機、コードレス電話機など)間の通信時、 VoIP 音声(IP パケット)とデジタル音声(PCM)の変換を行います。
- (2)本パッケージは、16ch/パッケージの VoIP 音声(IP パケット)とデジタル音声(PCM)の変換回路を有しており、本パッケージを増設することで、IPHO パッケージの通話チャネルを 16ch 単位で増設できます。ただし、S タイプの場合は本パッケージを実装することはできません。
- (3) LED でパッケージの運用状況、および障害発生時のアラーム状態を表示できます。
- (4) 本パッケージは、IPHO 以外の IP 系パッケージとチャネルリソースを共用することができます。

3-2-3. BRGI パッケージの状態ランプ表示一覧

表 3-2-3. BRGI パッケージ状態ランプ表示

| パッケ      | ージ上の LED 種別 | 個数 | 色表示パターン         | 色   | 状態                              |
|----------|-------------|----|-----------------|-----|---------------------------------|
| LIVE LED |             | 1  | 消灯              |     | 電源未投入、またはパッケージ未実装状態を示します。       |
|          |             |    | <b>速点滅</b> (注1) | 绿   | パッケージ実装制限超過の状態を示します。 (注3)       |
|          |             |    | 遅点滅 (注2)        | 1VK | 起動中、または停電状態を示します。               |
|          |             |    | 点灯              |     | 電源投入直後、または動作中を示します。             |
| BSY LE   | ED          | 1  | 消灯              |     | 電源未投入、回線未使用、実装制限超過、停電状態、また      |
|          |             |    |                 | 赤   |                                 |
|          |             |    | <u> </u>        |     | 電源投入直後、または回線使用中を示します。           |
| LAN      | SPEED LED   | 2  | 消灯              |     | 電源未投入、または10/100BASEで動作していることを示し |
|          |             |    |                 | 黄   | ま9。<br>                         |
|          |             |    | 点灯              |     | 1000BASE が選択されていることを示します。       |
|          | LINK LED    | 2  | 消灯              | 緑   | 電源未投入、または LAN ケーブル未接続の状態を示します。  |
|          |             |    | 点滅              |     | LAN 側が通信中であることを示します。            |
|          |             |    | 点灯              |     | LAN ケーブル接続中の状態を示します。            |
| WAN      | SPEED LED   | 1  | 消灯              | 艹   |                                 |
|          |             |    | 点灯              | 奥   |                                 |
|          | LINK LED    | 1  | 消灯              | 綒   | (使用しません)                        |
|          |             |    | 点滅              | 邧冰  |                                 |
|          |             |    | 点灯              |     |                                 |

注1:速点滅とは、LIVE LED が100msON/OFF のインターバルにて点滅することを示します。

注 2: 遅点滅とは、LIVE LED が 500msON/OFF のインターバルにて点滅することを示します。

注 3:実装制限超過とは、システムに実装できる数を超過してパッケージが収容されているため、該当するパッケージがシ ステムに実装されていない状態を示します。 3-2-4. BRGI パッケージのコネクター収容およびケーブル接続

本パッケージに搭載されているコネクターに収容されている信号線の収容図、およびケーブル接続図を示します。なお、本パッケージと関連機器との接続は、本編の「4-3. LAN/WAN ケーブルの接続」で示します。

また、本パッケージは LAN インターフェース(AUTO-MDI/MDIX, 10/100/1000AUTO)で行うことから、以下のコネクター収容で関連機器と接続してください。(カテゴリ 5e 以上のケーブルを使用してください。)

(1) コネクター収容

| LAN1/LAN2(RJ45) |        |            |  |  |  |
|-----------------|--------|------------|--|--|--|
| ピン番号            | 信号名    | 信号種別       |  |  |  |
| 1               | TRD0+  | データ0送受信(+) |  |  |  |
| 2               | TRD0-  | データ0送受信(ー) |  |  |  |
| 3               | TRD1+  | データ1送受信(+) |  |  |  |
| 4               | TRD1 — | データ1送受信(ー) |  |  |  |
| 5               | TRD2+  | データ2送受信(+) |  |  |  |
| 6               | TRD2-  | データ2送受信(-) |  |  |  |
| 7               | TRD3+  | データ3送受信(+) |  |  |  |
| 8               | TRD3-  | データ3送受信(-) |  |  |  |

### (2) ケーブル接続図

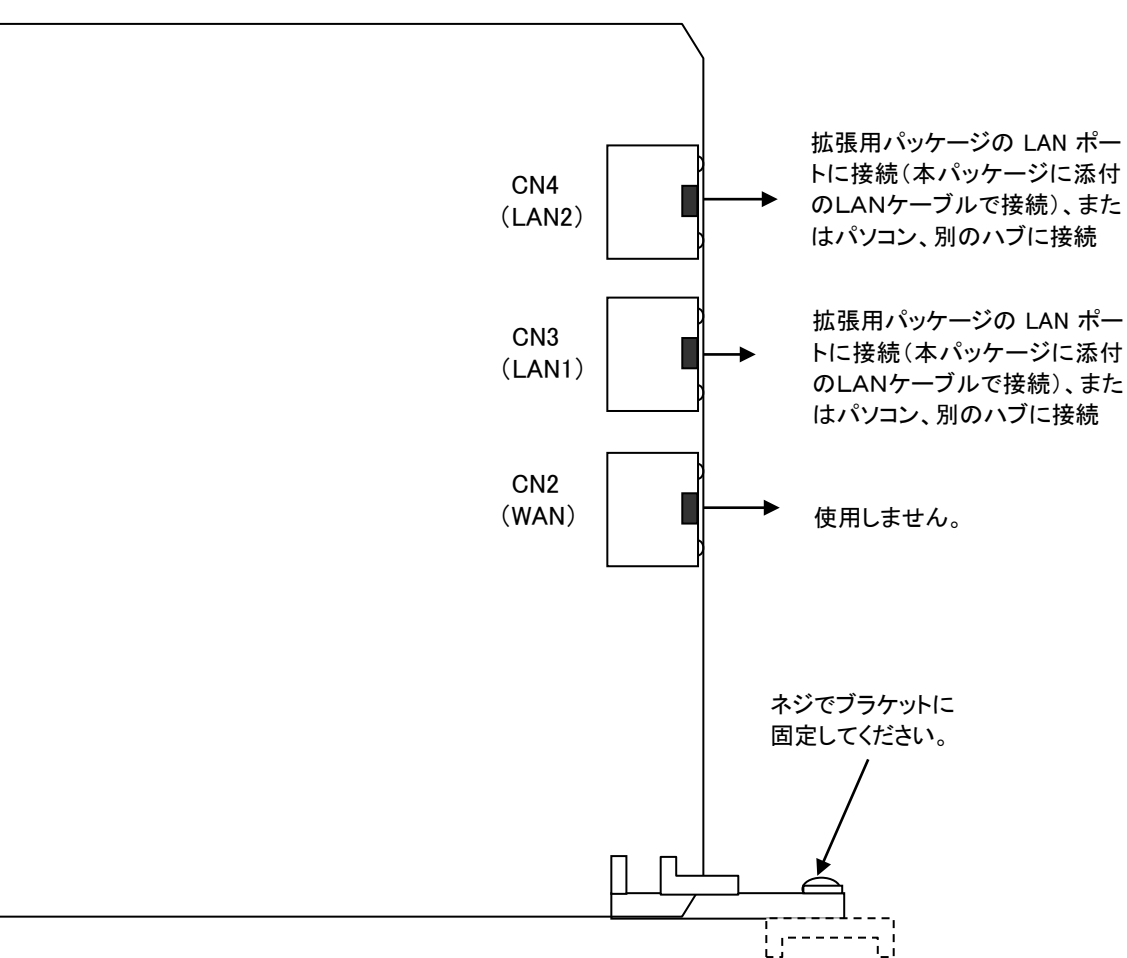

## 4. 設置方法

#### 4-1. 準備

本システムにIPHO パッケージ、BRGI パッケージおよび関連機器(外部購入品のスイッチング HUB、光回 線終端装置など)を設置して、ひかり外線を収容するために工事者が準備するべき内容を以下に示しま す。

4-1-1. パッケージおよび工事部材の準備

- (1) IPHO パッケージ
- (2) BRGI パッケージ
- (3) スイッチング HUB(外部購入品)
- (4) 工事ケーブル(本編の「3-1-4.IPHO パッケージのコネクター収容およびケーブル接続」および 「3-2-4.BRGI パッケージのコネクター収容および接続」を参照)
- (5) PC 保守コンソール搭載済み PC。なお、PC の条件については、「*工事・保守マニュアル(保守編):PC 保守コンソール」*を参照してください。
- (6) アクセス回線 フレッツ 光ネクストの開通通知書(ネットワーク設定情報がかかれた書類)
- (7) ユーザーの事務所内へのアクセス回線の配線・接続の確認、および光回線終端装置(NTT 設置品)の設置確認。(個人向けひかり電話・ひかり電話Aの場合、光回線終端装置がひかり電話対応ホームゲートウェイ装置の場合があります。)
- (8) ISP(インターネットサービスプロバイダー)から通知された「認証 ID、認証パスワード」が記載された 用紙。ただし、インターネット接続が無い場合は不要です。
- (9) ユーザーの LAN 環境に本システムを設置する場合には、IPHO パッケージの枚数分だけ LAN の IP アドレスを確保する必要があります。なお、IPHO 以外にも IP 系パッケージを搭載するのであれば、その枚数分だけ IP アドレスが必要となります。

## 4-2. 工事手順

本システムにIPHO パッケージ、BRGI パッケージおよび関連機器(外部購入品のスイッチングHUB、光回 線終端装置など)を設置し、ひかり外線を直収するための関連設定データの設定手順、および関連設置 工事の設置手順について次ページに示します。

## 4-2-1. 主装置および外部機器の設置フロー

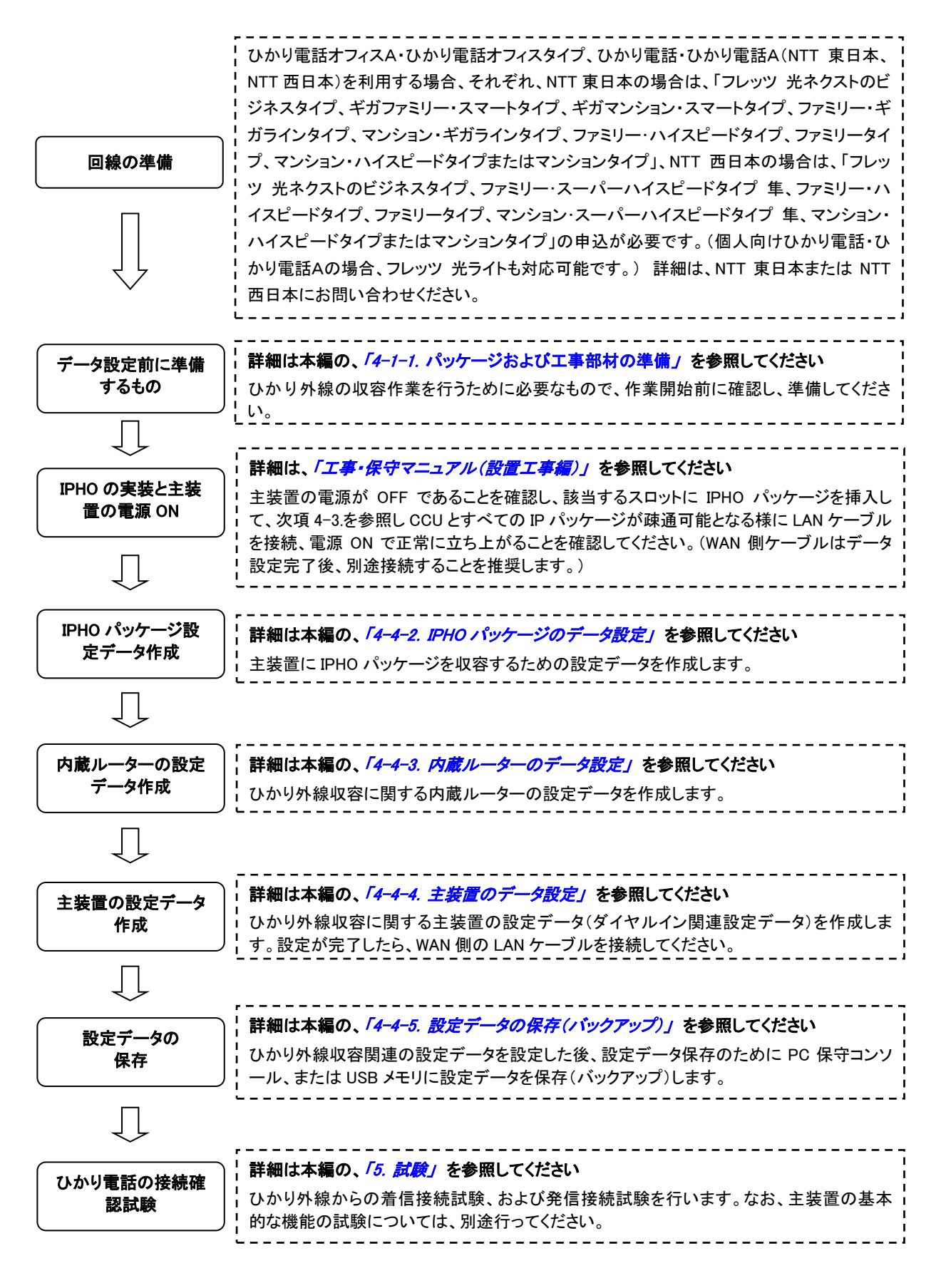

## 4-3. LAN/WAN ケーブルの接続

IPHO パッケージ、光回線終端装置、PC 保守コンソールおよび IP 多機能電話機との LAN ケーブル、WAN インターフェース用 LAN ケーブルの接続について以下に示します。

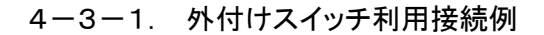

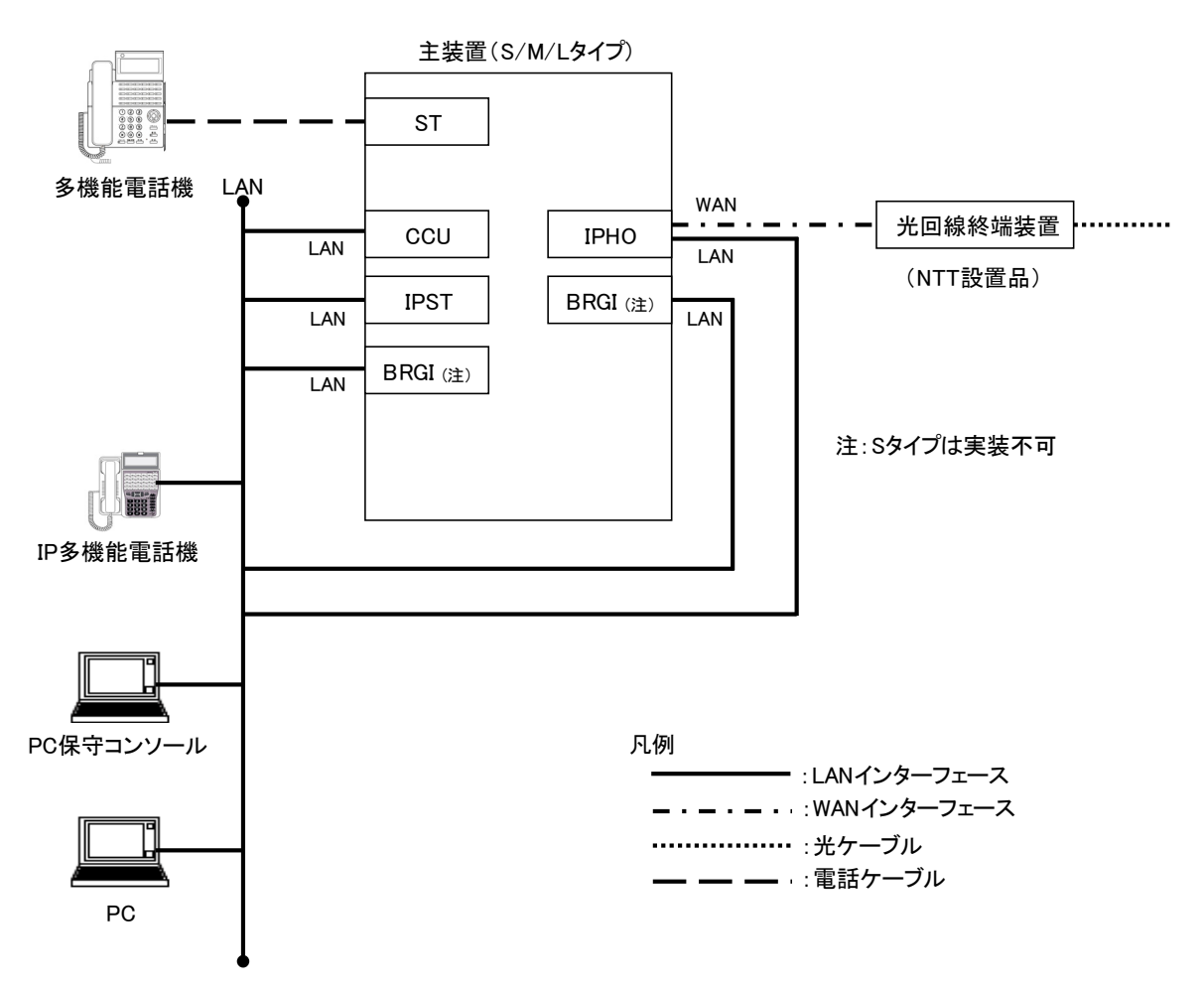

- ① MタイプやLタイプで利用の場合、パッケージの活性挿抜を行うとLAN リンク断となるので注意してください。
- ② 個人向けひかり電話・ひかり電話Aの場合、光回線終端装置が、ひかり電話対応ホームゲートウェイ装置(UNI ポート接続)になる場合があります。

図 4-3-1. 外付けスイッチ利用接続例

## 4-3-2. 内蔵スイッチ利用接続例

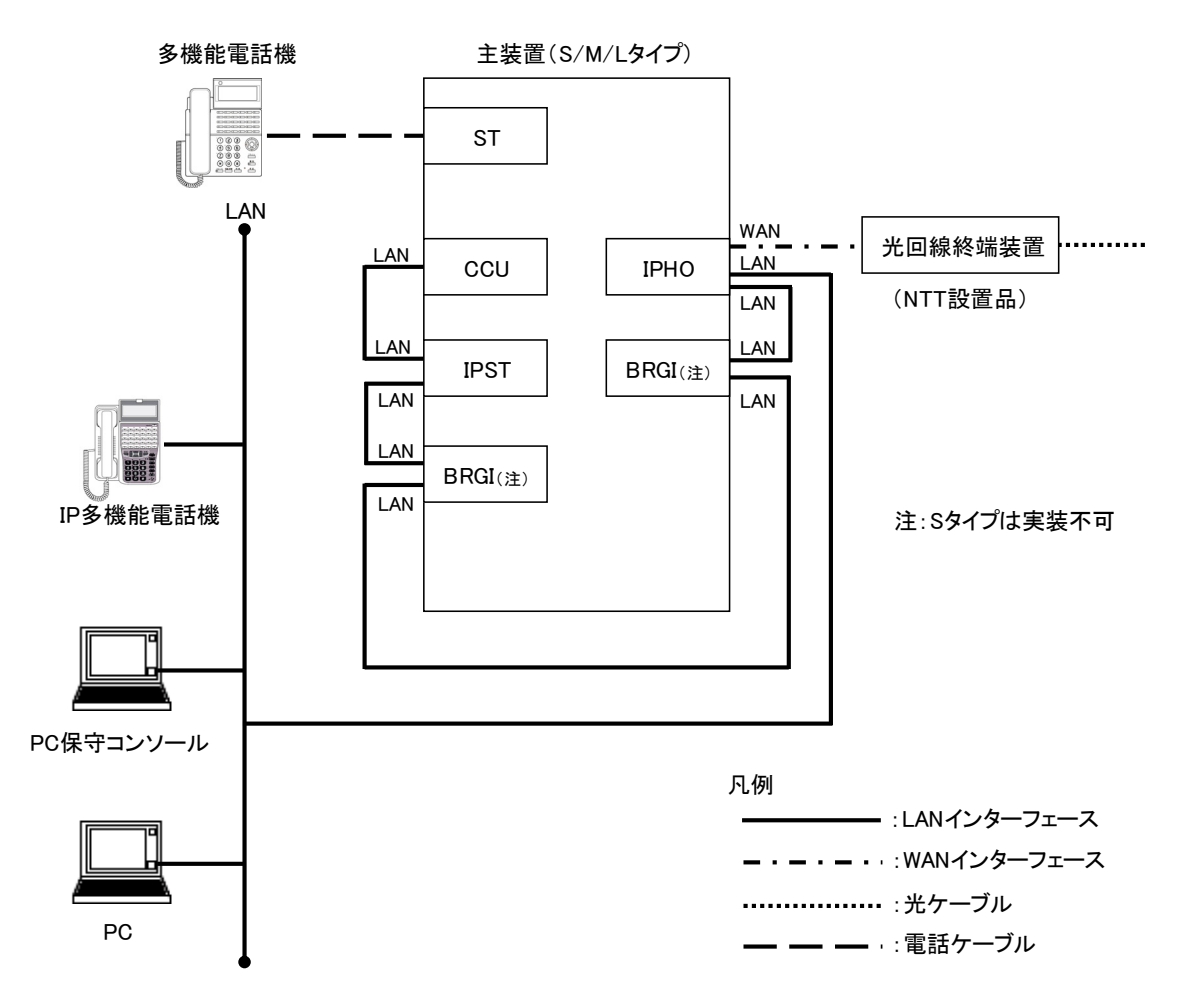

① 内蔵スイッチ利用時、IP 多機能電話機とWAN のカスケード接続は、最大で7 段以内にしてください。

② MタイプやLタイプで利用の場合、パッケージの活性挿抜を行うとLAN リンク断となるので注意してください。

③ 個人向けひかり電話・ひかり電話Aの場合、光回線終端装置が、ひかり電話対応ホームゲートウェイ装置(UNI ポート接続)になる場合があります。

図 4-3-2. 内蔵スイッチ利用接続例

4-4. 設定

本システムにひかり外線を収容するために IPHO パッケージに設定するべきデータ、内蔵ルーターに設定 するべきデータ、および主装置に設定するべきデータについて以下に示します。

なお、必須設定データ(塗りつぶし有り)は必ず設定、または変更してください。また、オプション設定データ (塗りつぶし無し)については、ユーザーの運用に応じて設定してください。

4-4-1. 設定項目のサンプル

次項以降で設定する主装置の設定データと、キャリア(NTT)からの注文内容のお知らせとの対応を、以 下のサンプルに図示します。当例は「ひかり電話オフィスA」の場合です。設定内容の詳細は、次項以降 の各データ番号の解説を参照してください。

|                                                                                      |                                                                                                    | D850 IP 回線数                                      |
|--------------------------------------------------------------------------------------|----------------------------------------------------------------------------------------------------|--------------------------------------------------|
|                                                                                      | ご注文内容のお知らせ                                                                                               |                                                  |
| 拝啓 時下ますますご清栄のこととお慶<br>この度は、弊社サービスをお申し込みい<br>お申し込みいただきましたお客さまのご<br>ご不明な点等ございましたら下記遠絡先 | び申し上げます。<br>ただきまして誠にありがとうございます。<br>利用内容をご遠絡申し上げます。<br>までお問い合わせいただきますよう、お願い申し上                            | 计主方。敬具                                           |
| プラン                                                                                  | サービ                                                                                                    | スの内訳                                             |
| ひかり電話オフィスA(エース)・プラン2                                                                 | ※お客様がご契約中のサービスの内容を記載<br>【割引グループID】 EA0001<br>複数チャネル、追加番号                                                 | 【チャネル数】3<br>【香号数】2<br>代表契約番号と<br>追加番号1個の<br>場合の例 |
|                                                                                      | ご注文内容詳                                                                                                   | 細                                                |
| ご注文電話番号                                                                              | 03-6435- x x x x                                                                                         | 代表契約番号                                           |
| ◆ご注文いただいた商品等の内容                                                                      |                                                                                                    |                                                  |
| 商品名<br>【03-6435-】<br>発信電話番号 · 通知                                                     | 内容         倍数         請求内訳           -         -         -         -           登録         1         付加機能 | 月額利用料等                                           |
| D851 IP<br>- 000 欄I<br>- 001 欄J                                                      | 回線契約番号<br>こ代表契約番号が自動登録されます。<br>以降に追加番号が自動登録されます。                                                         |                                                  |

個人向けひかり電話・ひかり電話Aの場合、既にひかり電話対応ホームゲートウェイ装置でお使いのチャンネル数(回線数)、契約している代表契約番号および追加電話番号を確認しておいてください。

4-4-2. IPHO パッケージのデータ設定

(1) ビジネス向けサービス ひかり電話オフィスA、ひかり電話オフィスタイプの場合

| データ番号                                                                                                    | データ/コマンド名(設定範囲)                                                                                                    | 初期値                                                                                                    | 設定値                                                                                                    | 備考                                                                                                    |  |  |  |
|----------------------------------------------------------------------------------------------------|----------------------------------------------------------------------------------------------------|----------------------------------------------------------------------------------------------------|----------------------------------------------------------------------------------------------------|----------------------------------------------------------------------------------------------------|--|--|--|
| D870                                                                                                    | <ul> <li>IP 回線パッケージスロット指定</li> <li>①パッケージ番号 1&gt;<br/>パッケージ種別&gt;<br/>指定なし/IPHO1~IPHO3/<br/>IPKD1~IPKD3 /その他 IP/<br/>IPFU1~IPFU3</li> <li>②パッケージ番号 2&gt;<br/>パッケージ種別&gt;<br/>指定なし/IPHO1~IPHO3/<br/>IPKD1~IPKD3 /その他 IP/<br/>IPFU1~IPFU3</li> <li>③パッケージ番号 3&gt;<br/>パッケージ種別&gt;<br/>指定なし/IPHO1~IPHO3/<br/>IPKD1~IPFU3</li> </ul> | <ul> <li>IP 回線系パッケージ<br/>未実装時:<br/>パッケージ種別&gt;<br/>指定なし<br/>指定スロット&gt;00<br/>MAC アドレス&gt;<br/>0(12 桁)</li> <li>IP 回線系パッケージ<br/>実装時:<br/>1パッケージ種別&gt;<br/>IPHO1~IPHO3/<br/>IPHO1~IPHO3/<br/>IPKD1~IPKD3 /<br/>その他 IP/ IPFU1<br/>~IPFU3</li> <li>②指定スロット&gt;<br/>実装スロット番号</li> <li>③MAC アドレス&gt;0<br/>実装パッケージの<br/>MAC アドレス</li> </ul> | 主装置の空きスロットに IPHO パッケージ<br>を挿入すると、関連<br>設定データは自動で<br>設定されます。                                                      | <ul> <li>ユーザーの運用に応じ<br/>IPHO パッケージを実装<br/>します。</li> <li>①S タイプ:1 枚(最大)</li> <li>②M タイプ:1 枚(最大)</li> <li>③L タイプ:3 枚(最大)</li> </ul>                                                                                                    |  |  |  |
| r#訊:<br>(1)自動<br>空設<br>でご<br>い<br>り<br>(2)手動<br>(2)手<br>り<br>HO<br>(2)<br>(2)<br>(2)<br>(2)<br>(2)<br>(2)<br>(2)<br>(2)<br>(2)<br>(2) | 装<br>ロットに IPHO パッケージを挿入すると<br>されます。ただし、S タイプは活性挿<br>ご挿入し、主装置の電源を ON にする<br>装<br>パッケージを手動で 1 枚のみ実装する<br>炊目以降は IPHO2、IPHO3 と重複しな                                                                                                    | こ、パッケージ種別(IPHO<br>抜不可であるため、主装<br>ことで関連データが設定。<br>場合、パッケージ種別の<br>いように選択してくださし                                                                                                    | 1)、指定スロット番号お。<br>置の電源をOFFにしてI<br>されます。<br>9 IPHO1を選択してくださ<br>ヽ。パッケージ種別が重著                                        | kび MAC アドレスは自動<br>PHO パッケージを指定ス<br>い。複数枚を実装する場<br>复すると、IP アドレスの初                                                                                                    |  |  |  |
| 期値か                                                                                                    | 「重複します。                                                                                                    |                                                                                                    | カ田はス中社にに                                                                                                    |                                                                                                    |  |  |  |
| D1202                                                                                                    | IP アドレス設定 (LAN インターフェー<br>ス設定)<br>PKG 種別/収容位置<br>①IP アドレス (PKG マスターコントロ<br>ール用)<br>> 1.0.0.1~223.255.255.254<br>(127.0.0~127.255.255.255 を除く)<br>②サブネットマスク:<br>> 255.0.0.0~255.255.255.248<br>③IP アドレス (HW メディアコントロー<br>ル用)<br>> 1.0.0.1~223.255.255.254<br>(127.0.0~127.255.255.255 を除く)                                        | <ul> <li>①IP アドレス</li> <li>IP 回線系 PKG1:<br/>192.168.1.254</li> <li>IP 回線系 PKG2:<br/>192.168.1.253</li> <li>IP 回線系 PKG3:<br/>192.168.1.252</li> <li>その他:0.0.0.0</li> <li>②サブネットマスク:<br/>255.255.255.0</li> <li>③ 192.168.1.251<br/>(全パッケージ)</li> </ul>                                                                                | 初期値で実装順に<br>初期値のように設定<br>されます。問題があ<br>るようであれば、変<br>更します。<br>なお、BRGI 実装時<br>は、IPアドレスおよび<br>サブネットマスクを手<br>動で設定します。 | <ul> <li>取初に実装した IPHO</li> <li>パッケージの IP アドレス(PKG マスタコントロール用)は、</li> <li>192.168.1.254 から割付けられます。</li> <li>HW メディアストリーム</li> <li>HIP アドレスは</li> <li>192.168.1.251 が全パッケージに割り付けられます。</li> <li>複数枚収容しても同じ IP アドレスで問題ありません。他の機器の IP アドレスとの重複は出来ません。</li> </ul> |  |  |  |
| 解説:IPHO                                                                                                    | バッケージの通話チャネルは 16ch/ノ                                                                                                    | ベッケージです。通話チャ                                                                                                    | マネルを追加する場合は                                                                                                    | 、BRGI バッケージを実装                                                                                                    |  |  |  |
| します                                                                                                    | しますが、IP アドレスおよびサブネットマスクは初期値ではなく、新たに設定してください。                                                                                                    |                                                                                                    |                                                                                                    |                                                                                                    |  |  |  |

| データ番号                                                                                                    | データ/コマンド名(設定範囲)                                                                                                    | 初期値                                                                                                    | 設定値                                                                                                    | 備考                                                                                                    |
|----------------------------------------------------------------------------------------------------|----------------------------------------------------------------------------------------------------|----------------------------------------------------------------------------------------------------|----------------------------------------------------------------------------------------------------|----------------------------------------------------------------------------------------------------|
| D850                                                                                                    | P 回線数<br>パッケージ毎(1~3)<br>しクラス パッケージ毎(1~3)<br>パッケージ 1>0~64 (32)<br>パッケージ 2>0~64 (32)<br>パッケージ 3>0~64 (32)<br>M クラス パッケージ毎(1~2)<br>パッケージ 1>0~32<br>パッケージ 2>0~32                                                                                                    | パッケージ毎(1~<br>パッケージ 1>0<br>パッケージ 2>0<br>パッケージ 3>0                                                             | 3)<br>D870 で実装し<br>たパッケージ<br>(パッケージ番<br>号 1>IPHO1)<br>を選択し、キャ<br>リア(NTT 東西)                                                                                                    | ユーザーの運用に応じ<br>IPHO パッケージを実装<br>します。<br>Lタイプの場合、NTT ひ<br>かり電話オフィスA回線<br>の契約数分、パッケー<br>ジを搭載する必要があ<br>ります。<br>①S タイプ:1 枚(最大) |
|                                                                                                    | パッケージ 3>0 ※設定不可<br>S クラス パッケージ毎(1)<br>パッケージ 1>0~16<br>パッケージ 2>0 ※設定不可<br>パッケージ 3>0 ※設定不可                                                                                                    |                                                                                                    | 数を登録します。                                                                                                    | ②M タイプ:1 枚(最大)<br>③L タイプ:3 枚(最大)                                                                                          |
| 解説:ひかり                                                                                                    | 外線(IPHO ハッケーンに収容)の場合<br>イプ・16ab/パッケージ の M タイ                                                                                                    | 含、本システムのタイフロ<br>ガ・32ab/パッケージ ③                                                                               | こより収容ナヤネル数か;<br>」 タイプ:64 ob / パッケー                                                                                                    | 異なります。<br>-☆                                                                                                    |
| キャリス                                                                                                    | P(NTT)のご注文内容のお知らせの                                                                                                    | 「サービス内容」に記載(                                                                                                 | こうすう:04cm/パリク<br>のチャネル数を設定しま                                                                                                    | す。                                                                                                    |
| D851                                                                                                    | <ul> <li>IP回線契約番号<br/>パッケージ番号毎(1~3)</li> <li>1:パッケージ番号1<br/>&gt;No.000~299(IPHO実<br/>表時)指定</li> <li>&gt;契約番号:<br/>3~32 桁[設定範囲:0~9]</li> <li>&gt;契約番号使用有無(IP回線<br/>収容位置毎)<br/>×:無効 / O:使用</li> <li>2:パッケージ番号2<br/>&gt;No.000~299(IPHO実<br/>表時)指定</li> <li>&gt;契約番号:<br/>3~32 桁[設定範囲:0~9]</li> <li>&gt;契約番号使用有無(IP回線<br/>収容位置毎)<br/>×:無効 / O:使用</li> <li>3:パッケージ番号3<br/>&gt;No.000~299(IPHO実<br/>表時)指定</li> <li>&gt;契約番号:<br/>3~32 析[設定範囲:0~9]</li> <li>&gt;契約番号:<br/>3~32 析[設定範囲:0~9]</li> <li>&gt;契約番号:<br/>3~32 析[設定範囲:0~9]</li> <li>&gt;契約番号(正)指定</li> <li>&gt;契約番号(正)指定</li> <li>&gt;契約番号(正)指定</li> <li>&gt;契約番号(正)(100)(100)(100)(100)(100)</li> </ul> | <ul> <li>全 No.(エリア番号)<br/>(000~299)</li> <li>契約番号:未登録(0)</li> <li>契約番号使用有無<br/>(収容位置毎):<br/>×(無効)</li> </ul> | <ul> <li>①D870で実装した<br/>パッケージ(パッケ<br/>ージ1&gt;IPHO1)を<br/>選択します。</li> <li>②エリア番号(No.)<br/>(000~299)のいず<br/>れかの番号を選れたす。</li> <li>②エリア番号(No.)<br/>(000~299)のいず<br/>れかの番号を選れたす。</li> <li>注:000に代表契約<br/>番号、001以降に<br/>追録されます。</li> <li>③キャリアから通新号が<br/>号いいういののでののです。</li> <li>④回線契約番号ごと<br/>での、契約番号ごと<br/>に、当契約本番号でのした。</li> <li>④回線契約番号ごと<br/>での、契約本番号でののでの、<br/>知番号ののでの、<br/>知番号ののでの、<br/>知番号ののでの、<br/>知番号ののでの、<br/>知番号ののでの、<br/>知番号でのの、<br/>日本の本書を<br/>のののでの、<br/>日本の本書ででのの、<br/>日本の本書ででのの、<br/>日本の本書ででのの、<br/>日本の本書ででのの、<br/>日本の本書ででのの、<br/>日本の本書ででのの、<br/>日本の本書ででのの、<br/>日本の本書ででのの、<br/>日本の本書ででのの、<br/>日本の本書ででのの、<br/>日本の本書ででの、<br/>日本の本書ででの、<br/>日本の本書ででの、<br/>日本の本書ででの、<br/>日本の本書ででの、<br/>日本の本書ででの、<br/>日本の本書ででの、<br/>日本の本書ででの、<br/>日本の本書ででの、<br/>日本の本書ででの。</li> </ul> | ユーザーの運用に応じ<br>契約している電話番号<br>を最大 300 番号まで登<br>録できます。<br>(最大、32 桁まで登録<br>可能)                                                |
| 解説:本データは、パッケージごとにキャリア(NTT 東西)との回線契約番号を登録し、その回線契約番号ごとの収容位置<br>に対して「契約番号使用有無指定」を「〇:使用」と設定することで、登録済みの回線契約番号がその収容位置で有<br>効となります。キャリア(NTT)のご注文内容のお知らせの「ご注文内容詳細」に記載の代表契約番号、追加番号が<br>サーバーに接続されると自動登録されます。 |                                                                                                    |                                                                                                    |                                                                                                    |                                                                                                    |

| データ番号 | データ/コマンド名(設定範囲)     | 初非        | 胡値    | 設定値        | 備考 |
|-------|---------------------|-----------|-------|------------|----|
| D733  | ひかり回線規制番号           | (V1.00~)  |       |            |    |
|       |                     | 国内        |       | 解説で示した通    |    |
|       | 国内                  | エリア       | 規制番号  | はかけこれる来    |    |
|       | >エリア №00~99         | 00        | 001   | り、かりられる音   |    |
|       | >番号 1~8 桁、未登録(0) [設 | 01        | 003   | 号は本データより   |    |
|       | 定範囲:0~9,*,#]        | 02        | 004   | 削除することで発   |    |
|       |                     | 03        | 005   | 信が可能となりま   |    |
|       | 国際                  | 04        | 006   | t          |    |
|       | >エリア №00~99         | 05        | 007   | <b>9</b> o |    |
|       |                     | 06        | 800   |            |    |
|       | 正範囲:0~9,*,#     」   | 07        | 0091  |            |    |
|       |                     | 00        | 0130  |            |    |
|       |                     | 10        | 0140  |            |    |
|       |                     | 11        | 0170  |            |    |
|       |                     | 12        | 0180  |            |    |
|       |                     | 13        | 0190  |            |    |
|       |                     | 14        | 020   |            |    |
|       |                     | 15        | 060   |            |    |
|       |                     | 16        | 0840  |            |    |
|       |                     | 17        | 0990  |            |    |
|       |                     | 18        | 100   |            |    |
|       |                     | 19        | 102   |            |    |
|       |                     | 20        | 106   |            |    |
|       |                     | 21        | 107   |            |    |
|       |                     | 22        | 108   |            |    |
|       |                     | 23        | 111   |            |    |
|       |                     | 24        | 112   |            |    |
|       |                     | 20        | 114   |            |    |
|       |                     | 20        | 121   |            |    |
|       |                     | 28        | 122   |            |    |
|       |                     | 29        | 134   |            |    |
|       |                     | 30        | 136   |            |    |
|       |                     | 31        | 141   |            |    |
|       |                     | 32        | 145   |            |    |
|       |                     | 33        | 146   |            |    |
|       |                     | 34        | 149   |            |    |
|       |                     | 35        | 15    |            |    |
|       |                     | 36        | 16    |            |    |
|       |                     | 37        | 189   |            |    |
|       |                     | 38        | 05701 |            |    |
|       |                     | 39        | 05703 |            |    |
|       |                     | 40<br>//1 | 05709 |            |    |
|       |                     | 41        | 05709 |            |    |
|       |                     | 43        | #     |            |    |
|       |                     | 44~99     | 未登録   |            |    |
|       |                     | 国際        |       |            |    |
|       |                     | 00~99     | 未登録   |            |    |
|       |                     |           |       |            |    |
|       |                     |           |       |            |    |
|       |                     |           |       |            |    |

| データ番号            | データ/コマンド名(設定範囲)     | 初期値         | 設定値         | 備考           |
|------------------|---------------------|-------------|-------------|--------------|
|                  |                     | (V2.00~)    |             |              |
|                  |                     | 国内          |             |              |
|                  |                     | エリア 規制番号    |             |              |
|                  |                     | 00 001      |             |              |
|                  |                     | 01 003      |             |              |
|                  |                     | 02 004      |             |              |
|                  |                     | 03 005      |             |              |
|                  |                     | 04 000      |             |              |
|                  |                     | 06 008      |             |              |
|                  |                     | 07 0091     |             |              |
|                  |                     | 08 0130     |             |              |
|                  |                     | 09 0140     |             |              |
|                  |                     | 10 0160     |             |              |
|                  |                     | 11 0170     |             |              |
|                  |                     | 12 0190     |             |              |
|                  |                     | 13 060      |             |              |
|                  |                     | 15 100      |             |              |
|                  |                     | 16 102      |             |              |
|                  |                     | 17 106      |             |              |
|                  |                     | 18 107      |             |              |
|                  |                     | 19 108      |             |              |
|                  |                     | 20 111      |             |              |
|                  |                     | 21 112      |             |              |
|                  |                     | 22 114      |             |              |
|                  |                     | 23 121      |             |              |
|                  |                     | 25 125      |             |              |
|                  |                     | 26 134      |             |              |
|                  |                     | 27 136      |             |              |
|                  |                     | 28 141      |             |              |
|                  |                     | 29 145      |             |              |
|                  |                     | 30 146      |             |              |
|                  |                     | 31 149      |             |              |
|                  |                     | 32 15       |             |              |
|                  |                     | 33 10       |             |              |
|                  |                     | 35 0910     |             |              |
|                  |                     | 36~99 未登録   |             |              |
|                  |                     |             |             |              |
|                  |                     | 国際          |             |              |
|                  |                     | 00~99 未登録   |             |              |
|                  |                     |             |             |              |
| hm=11            |                     |             |             |              |
| 解説:ひかり           | 回線規制番号(D733)初期値に登録さ | れている番号のうち、  | 発信可能な番号を削除し | して運用することで、該当 |
| 番号へ              | の規制が解除され発信が可能となりま   | <b>ミす</b> 。 |             |              |
|                  |                     |             |             |              |
| <b>D</b> ( 0 = ) | SIP #               | (PKG 每)     |             |              |
| D1351            |                     |             |             |              |
|                  | PKG 種別/収容位置         | 未登録         | ひかり外線に接続    |              |
|                  |                     |             | 時、自動で設定され   |              |
|                  | >半角英数字/記号           |             | ます。(参照のみ可   |              |
|                  | 0~64 文字             |             | 能)          |              |
|                  | FODN 時·             |             |             |              |
|                  | і чимт.             |             |             |              |

| データ番号        | データ/コマンド名(設定範囲)                                                                 | 初期値        | 設定値                                      | 備考                          |  |  |
|--------------|---------------------------------------------------------------------------------|------------|------------------------------------------|-----------------------------|--|--|
|              | 半角英数字/記号<br>0~64 文字(但し、記号は「:」「"」<br>は除く)                                        |            |                                          |                             |  |  |
|              | IPv4 時 :<br>1.0.0.0 ~ 223.255.255.255(た だし<br>127.0.0.0~127.255.255.255 を除く)    |            |                                          |                             |  |  |
| 解説:ひかり       | 外線(IPHO パッケージに収容)の場                                                             | 合、ひかり外線に接続 | することで、 <u>SIP サー</u> ノ                   | <mark>、一関連データ(D1351~</mark> |  |  |
| <u>D1355</u> | しは自動で設定されます。                                                                    |            |                                          |                             |  |  |
| D1352        |                                                                                 | (PKG 毋)    |                                          |                             |  |  |
|              | PKG 種別/収容位置                                                                     | 5060       | 5060<br>(参照のみ可能)                         |                             |  |  |
|              | >1~65535                                                                        |            |                                          |                             |  |  |
| 解説:ひかり       | 外線(IPHO パッケージに収容)の場合                                                            | 、接続時に自動で設定 | されます。                                    |                             |  |  |
| D1353        | REGISTER サーバアドレス                                                                | (PKG 毎)    |                                          |                             |  |  |
|              | PKG 種別/収容位置                                                                     | 未登録        |                                          |                             |  |  |
|              | >半角英数字/記号<br>0~64 文字<br>FQDN時:<br>半角英小文字/数字/記号<br>0~64 文字(但し、記号は「:」「"」<br>は除く)  |            | ひかり外線に接続<br>時、自動で設定され<br>ます。(参照のみ可<br>能) |                             |  |  |
|              | IPv4 時:<br>1.0.0.0 ~ 223.255.255.255(ただし<br>127.0.0.0~127.255.255.255 を除く)      |            |                                          |                             |  |  |
| 解説:ひかり       | <br>解説:ひかり外線(IPHO パッケージに収容)の場合、ひかり外線に接続することで、 <mark>SIP サーバー関連データ(D1351~</mark> |            |                                          |                             |  |  |
| <u>D1355</u> | しは自動で設定されます。                                                                    |            |                                          |                             |  |  |
| D1354        | REGISTER サーバポート                                                                 | (PKG 毎)    |                                          |                             |  |  |
|              | PKG 種別/収容位置                                                                     | 5060       | 5060<br>(参照のみ可能)                         |                             |  |  |
|              | >1~65535                                                                        |            |                                          |                             |  |  |
|              |                                                                                 |            |                                          |                             |  |  |

| データ番号                                                      | データ/コマンド名(設定範囲)                                            | 初期値                         | 設定値                                                                                        | 備考                          |
|------------------------------------------------------------|------------------------------------------------------------|-----------------------------|--------------------------------------------------------------------------------------------|-----------------------------|
| D1355                                                      | SIP ドメイン名                                                  | (PKG 毎)                     |                                                                                            |                             |
|                                                            | PKG 種別/収容位置                                                | 未登録                         | ひかり外線に接続<br>時、自動で設定され                                                                      |                             |
|                                                            | >半角英数字/記号<br>0~64 文字(ただし、記号は「.」<br>「_」「-」のみ可)              |                             | ます。(参照のみ可<br>能)                                                                            |                             |
| 解説:ひかり                                                     | 外線(IPHO パッケージに収容)の均                                        |                             | することで、 <u>SIP サーハ</u>                                                                      | 、<br>「一関連データ(D1351~         |
| <u>D1355</u> )                                             | は自動で設定されます。                                                |                             |                                                                                            |                             |
| D853                                                       | IP 回線着番号チェック<br>PKG 種別/収容位置<br>しない<br>する                   | する                          | 1つのひかり外線(ア<br>クセスライン)で複数<br>の番号を利用する場<br>合は、変更しませ<br>ん。                                    |                             |
| 解説: <mark>IP 回線</mark><br>す。な                              | !<br>契約番号(D851)<br>を設定することで、<br>この場合は <b>着番号チェック</b> (D853 | 1つのひかり外線(アク・<br>)を「する」に設定しま | セスライン)で複数の番号<br>すので、初期値のまま変                                                                | 号を利用することができま<br>「更しないでください。 |
| D290                                                       | IP 回線通知番号(回線毎)<br>収容位置指定<br>>IP 回線通知番号エリア<br>000~299       | <u>-</u> 全収容位置<br>> エリア 000 | IPHO の回線を使用<br>した場合、通知する<br>契約番号を収容位<br>置毎に指定します。<br>代表契約番号は<br>000 に設定されてい<br>ます(D851参照)。 | ユーザーの運用に応じ<br>て設定します。       |
| 解説:ひかり外線(IPHO パッケージに収容)の場合、ひかり外線発信時に収容位置毎に通知する IP 契約番号を指定し |                                                            |                             |                                                                                            |                             |
| ます。IP 回線番号通知機能を利用する場合は、あらかじめ NTT のひかり電話オフィスAで番号通知機能を有効に    |                                                            |                             |                                                                                            |                             |
| 9 の必女バめツまり。                                                |                                                            |                             |                                                                                            |                             |

## (2) 個人向けサービス ひかり電話、ひかり電話Aの場合

個人向けひかり電話・ひかり電話Aを収容する場合に特有なデータ設定項目を以下に示します。その他 に必要な項目は、前項(1)で記載したビジネス向けサービスの、ひかり電話オフィスA、ひかり電話オフ ィスタイプでの設定と共通ですので、各項目を参照ください。

| データ番号                                                                                                    | データ/コマンド名(設定範囲) | 初期値 | 設定値 | 備考                                                                                     |
|----------------------------------------------------------------------------------------------------|-----------------|-----|-----|----------------------------------------------------------------------------------------|
| D1362                                                                                                    | 追加番号取得方式        | 自動  | 手動  | 本データを「手動」に変<br>更しても、代表契約番<br>号・追加番号は自動で<br>取得され、D851 に登録<br>されます。<br>下記、解説を参照くださ<br>い。 |
| 解説: 個人向けひかり電話、ひかり電話Aをご利用の場合は、本データをかならず「 <b>手動」</b> に変更します。<br><u>参考情報</u><br>本データによる「自動」取得は、6番号以上契約時のHTTPによる自動設定(ひかり電話オフィスA/ひかり電話オフィ |                 |     |     |                                                                                        |

本ナータによる「自動」取存は、6 番号以上契約時のHTPによる自動設定(ひかり電話オフィスA/ひかり電話オフィ スタイプのみに適用)となります。個人向けひかり電話/ひかり電話Aの場合、5 番号までの契約であり、本データを 「手動」に設定しても別の方式(DHCP)により自動設定されます。 4-4-3. 内蔵ルーターのデータ設定

(1) [Ma02] WAN インターフェース収容機能

内蔵ルーターの「工事・保守マニュアル(サービス機能仕様編):[Ma02]WAN インターフェース収容機 能」を使用して、ひかり電話サービスとともにインターネット接続を利用することができます。その場合 は利用するパッケージのルータ機能を有効にする必要があります。IP 接続(固定 IP、または DHCP に よる自動取得)と PPPoE 接続のいずれかを選択できますが、PPPoE 接続を選択した場合は「PPPoE 設定」も必要です。キャリア(もしくはインターネットサービスプロバイダ)の指定する方式で設定してくだ さい。

| データ番号                                  | データ/コマンド名(設定範囲)                                                                                                    | 初期值                                                                                                    | 設定値                                                                               | 備考                                                                   |
|----------------------------------------|----------------------------------------------------------------------------------------------------|----------------------------------------------------------------------------------------------------|-----------------------------------------------------------------------------------|----------------------------------------------------------------------|
| D1206                                  | ルータ機能                                                                                                    | (PKG 指定)                                                                                                    |                                                                                   | インターネット接続を利                                                          |
|                                        | PKG 種別/収容位置                                                                                                    | OFF                                                                                                    | ON                                                                                | 用する場合は必ず                                                             |
|                                        | >OFF / ON                                                                                                    |                                                                                                    |                                                                                   | 「い」にします。                                                             |
| 解説:IP 電話                               | サービスとともにインターネット接続                                                                                                    | サービスを併用する場合                                                                                                    | るは、本データで当該パッ                                                                      | ッケージのルータ機能を                                                          |
| ۲ <mark>ΟΝ</mark> Ι(                   | こする必要があります。本データが「(                                                                                                    | DFF」の状態のままだと、                                                                                                    | 以下の関連データの設?                                                                       | 定が有効になりません。                                                          |
|                                        |                                                                                                    |                                                                                                    |                                                                                   |                                                                      |
| D1314                                  | PPPoE 設定(PPPoET~5)                                                                                                    | · · · · ·                                                                                                    |                                                                                   |                                                                      |
|                                        | ①接続モード>OFF / ON                                                                                                    | (1) OFF                                                                                                    |                                                                                   |                                                                      |
|                                        | のインターフェースタン半角苗                                                                                                    |                                                                                                    | 解説で示したとおり、                                                                        |                                                                      |
|                                        | 数字/記号 1~8 文字(ただし                                                                                                    | ② PPP₀E_1~                                                                                                    | キャリア(NTT 東日                                                                       |                                                                      |
|                                        | 半角記号は「ー」「/」「_」のみ<br>ー、                                                                                                    | PPPoE_0                                                                                                    | 本/西日本)から取                                                                         |                                                                      |
|                                        | り)<br>③プライマリ DNS(サーバーアド                                                                                                    | ③ 0.0.0.0(未登録)                                                                                                    | 得した契約内容に記                                                                         |                                                                      |
|                                        |                                                                                                    | ④ 0000(+登録)                                                                                                    | 載された情報を設定                                                                         |                                                                      |
|                                        | $>1.0.0.1 \sim 223.255.255.254$                                                                                                    | 今 0.0.0.0(木豆酥)                                                                                                    | します。                                                                              |                                                                      |
|                                        | (127.0.0.0~127.205.205.205.205.<br>除く)                                                                                                    | ⑤ 無し                                                                                                    |                                                                                   |                                                                      |
|                                        | ④セカンダリ DNS(サーバーアド                                                                                                    |                                                                                                    |                                                                                   |                                                                      |
|                                        | >1.0.0.1~223.255.255.254                                                                                                    |                                                                                                    |                                                                                   |                                                                      |
|                                        | (127.0.0.0~127.255.255.255 を<br>除く)                                                                                                    |                                                                                                    |                                                                                   |                                                                      |
|                                        | 际()                                                                                                    |                                                                                                    |                                                                                   |                                                                      |
|                                        | ⑤認証方式> 無し / 有り                                                                                                    | 6) 未登録                                                                                                    |                                                                                   |                                                                      |
|                                        | ⑥ログイン名>半角英数字/記号 0~64 文字(ただ) 半角記                                                                                                    |                                                                                                    |                                                                                   |                                                                      |
|                                        | 号は「スペース」を除く)                                                                                                    | ⑦ 未登録                                                                                                    |                                                                                   |                                                                      |
|                                        | <u> </u>                                                                                                    |                                                                                                    |                                                                                   |                                                                      |
|                                        | ⑦ハスワートンキ海英数子/記号 0~64 文字                                                                                                    | ⑧ 1454                                                                                                    |                                                                                   |                                                                      |
|                                        | ⑧MTU值、>576~1492                                                                                                    | <b>9</b> 1492                                                                                                    |                                                                                   |                                                                      |
|                                        | 9MRU值 >576~1492                                                                                                    | ① 古劫                                                                                                    |                                                                                   |                                                                      |
|                                        | ⑩ステルスモード>有効 / 無効                                                                                                    | ● 有刻                                                                                                    |                                                                                   |                                                                      |
| 解説:PPPoE                               | 接続を選択した場合、 <mark>本データ(D</mark> 1                                                                                                    | 1 <u>314)</u> を、次のとおり設定                                                                                                    | とします。①セッション:「(                                                                    | DN」、③契約内容の「プラ                                                        |
| イマリ                                    | DNS(サーバーアドレス)」、④契約内                                                                                                    | 引容の「セカンダリ DNS(-                                                                                                    | サーバーアドレス)」、⑤                                                                      | 認証方式:「 <b>有り」、</b> ⑥ログ                                               |
| イン名                                    | (ユーサー名):   <b>契約内容のユーザ</b>                                                                                                    | ID(設定例:1234@abc.c                                                                                                    | om)」、()ハスワード:「勇<br>DNS サーバ・マドレスナ                                                  |                                                                      |
| 解説:PPPoE<br>イマリ<br>イン名<br><b>定例:</b> F | <ul> <li>(S)</li> <li>(S)認証方式&gt; 無し / 有り</li> <li>(⑥ログイン名&gt;半角英数字/記号0~64 文字(ただし半角記号は「スペース」を除く)</li> <li>(アパスワード&gt;半角英数字/記号0~64 文字</li> <li>(アパスワード&gt;半角英数字/記号0~64 文字</li> <li>(アパスワード&gt;半角英数字/2000000000000000000000000000000000000</li></ul> | <ul> <li>⑥ 未登録</li> <li>⑦ 未登録</li> <li>⑦ 未登録</li> <li>⑧ 1454</li> <li>⑨ 1492</li> <li>⑩ 有効</li> <li>1314)を、次のとおり設定</li> <li>1370「セカンダリ DNS(-<br/>ID(設定例:1234@abc.c<br/>。ただし、PPPoE 接続で1</li> </ul> | ミします。①セッション:「(<br>サー <b>バーアドレス)」、⑤</b><br>om)」、⑦パスワード:「 <b>多</b><br>DNS サーバーアドレスを | DNJ、③契約内容の「プラ<br>認証方式:「有り」、⑥ログ<br><b>2約内容のパスワード(設</b><br>自動取得する場合は、③ |

項~④項の DNS サーバーアドレス(プライマリ、セカンダリ)の設定は不要です。

| データ番号                                                                                                    | データ/コマンド名(設定範囲)                                                                                                    | 初期値                                                                                                    | 設定値                            | 備考                                                                     |  |
|----------------------------------------------------------------------------------------------------|----------------------------------------------------------------------------------------------------|----------------------------------------------------------------------------------------------------|--------------------------------|------------------------------------------------------------------------|--|
| D1326                                                                                                    | ProxyDNS 機能                                                                                                    | (PKG 指定)                                                                                                    |                                |                                                                        |  |
|                                                                                                    | PKG 種別/収容位置<br>① ProxyDNS 機能<br>>OFF / ON                                                                                                    | ① OFF<br>② PPP1                                                                                                    | ユーザネットワーク<br>の必要に応じて設定<br>します。 |                                                                        |  |
|                                                                                                    | <ul> <li>② インダーフェース番号</li> <li>&gt; PPP1~PPP5</li> <li>(機能を有効にした場合以下も設定)</li> <li>③ IP アドレス</li> <li>④ ホスト名</li> </ul>                                     | <ol> <li>③ 0.0.0.0(未登録)</li> <li>④ (未登録)</li> </ol>                                                                 |                                |                                                                        |  |
| 解説:本データを「ON」にすることで、LAN 側からの DNS (IPv4)のドメイン解決要求に対して、テーブル内の検索、または代理で問合せを行い、応答を返すことができます。「OFF」に設定している場合は、ドメイン解決要求に対して応答は返しません。この場合は、LAN 配下の端末には WAN 側の DNS サーバーを直接指定することによりドメイン解決を行う |                                                                                                    |                                                                                                    |                                |                                                                        |  |
| D803                                                                                                    | DHCP 設定                                                                                                    | (スコープ毎)                                                                                                    |                                |                                                                        |  |
|                                                                                                    | スコープ(1~32)<br>>有効にする(チェック)<br>スコープ設定<br>① ネットワークアドレス<br>② サブネットマスク<br>③ デフォルトゲートウェイ                                                                        | 無効(チェックなし)<br>① 0.0.0.0(未登録)<br>② 255.255.255.0<br>③ 0.0.0.0(未登録)                                                   | ユーザネットワーク<br>の必要に応じて設定<br>します。 | スコープ内で自動割当<br>から除外する範囲の指<br>定も可能です。「除外ア<br>ドレス設定」タブをクリッ<br>クすると設定できます。 |  |
|                                                                                                    | <ul> <li>DNS サーバアドレス</li> <li>④ プライマリ</li> <li>⑤ セカンダリ</li> <li>PC および標準 SIP 端末用スコープ</li> <li>⑥ 開始アドレス</li> <li>⑦ 終了アドレス</li> <li>⑧ クライアントリース時間</li> </ul> | <ul> <li>④ 0.0.0(未登録)</li> <li>⑤ 0.0.0(未登録)</li> <li>⑥ 0.0.0(未登録)</li> <li>⑦ 0.0.0(未登録)</li> <li>⑧ 72 時間</li> </ul> |                                |                                                                        |  |
| 解説:ネットワーク配下の PC などに IP アドレスを自動で割り当てる場合に設定してください。IP アドレス等を設定したあと、<br>「 <mark>スコープを有効にする</mark> 」に必ずチェックを入れてください。チェックがないと各種 IP アドレス設定は有効になりません。                                      |                                                                                                    |                                                                                                    |                                |                                                                        |  |

(2) [Ma04] DHCPv6 クライアント

以下のデータは参照のみ可能です。設定する必要はありません。

| データ番号                                                     | データ/コマンド名(設定範囲)                          | 初期値              | 設定値                    | 備考            |
|-----------------------------------------------------------|------------------------------------------|------------------|------------------------|---------------|
| D1313                                                     | IP 自動取得(DHCPv6)>IPv6 ア<br>ドレス設定方法(PKG 毎) | IPHO:ON(有効)      | 初期値で動作しま<br>す。(参照のみ可能) |               |
| 解説:ひかり                                                    | 電話オフィスタイプ、オフィス A 収容日                     | 時、DHCP により WAN 俱 | リネットワークから IPv6 フ       | アドレスプレフィックスを取 |
| 得する                                                       | ことで、IPv6 の通信が可能です。なる                     | お、ひかり外線(IPHO パ   | ッケージに収容)の場合            | 、本データは接続時に自   |
| 動で設                                                       | 定されます。                                   |                  |                        |               |
| D1313                                                     | IP 自動取得(DHCPv6)>取得プ<br>レフィックス(PKG 毎)     | 0:0:0:0:0:0:0:0  | 本データは参照のみ<br>です。       |               |
|                                                           |                                          |                  |                        |               |
| D1313                                                     | IP 自動取得(DHCPv6)>取得プ<br>レフィックスレングス(PKG 毎) | 0                | 本データは参照のみ<br>です。       |               |
| 解説:PC保守コンソールにて自動取得済みのプレフィックスレングスを参照できるもので、データ変更を行うものではありま |                                          |                  |                        |               |
| せん。                                                       |                                          |                  |                        |               |

## 4-4-4. データ設定時の注意事項

ひかり外線の発信接続系のデータ設定に関する注意事項は特にありませんが、着信接続系のデータ 設定の場合、NTT 東日本、NTT 西日本の NGN 網(Next Generation Network:次世代ネットワーク)側か ら着番号(IP 回線契約番号)が送出されますので、ユーザーの運用に応じて着信形式を決定し、着信先 (内線、DGL グループまたは一般着信など)を設定してください。このとき、着信形式を指定する収容位 置(SC)は、IP 回線契約番号(D851)で契約番号ごとに設定した収容位置(SC)になります。

4-4-5. 設定データの保存(バックアップ)

ユーザーの事務所内に本システムを設置した後、ひかり外線収容関連の設定データを設定します。ひ かり外線収容関連の設定データを保存するために PC 保守コンソール、または USB メモリに保存(バッ クアップ)を行ってください。

(1) PC 保守コンソールへの保存(バックアップ)方法

操作方法については、「エ事・保守マニュアル(保守編):PC保守コンソール」を参照してください。

 (2) USB メモリへの保存(バックアップ)方法 操作方法については、「エ事・保守マニュアル(保守編):PC 保守コンソール」、または「エ事・保守マニ ュアル(保守編):電話機保守」を参照してください。

## 5. 試験

## 5-1. 着信試験

5-1-1. 指定着信先への着信接続

ユーザーの運用により着信形式が異なりますが、以下に代表的な着信形式ごとの確認内容を示します ので、ユーザーの運用に応じて動作確認を行ってください。

- (1) 着番号(IP 回線契約番号)の着信先に内線を設定した場合
- ひかり外線から着信したとき、指定された内線が着信鳴動するとともに、
   外線ボタンが赤速点滅します。
- ② 赤速点滅中の外線ボタンまたは、応答ボタンを押下することで鳴動が停止し、外線ボタンが緑点灯に変化します。
- ③ 該当する内線が、ひかり外線と明瞭に通話できることを確認します。
- (2) 着番号(IP 回線契約番号)の着信先に DGL グループを設定した場合
- ① ひかり外線から着信したとき、指定された DGL グループ内の内線が着信鳴動するとともに、DGL ボ タンが赤速点滅し、さらに外線ボタンが赤点灯します。
- ② 赤速点滅中の DGL ボタンを押下することにより、着信鳴動が停止するとともに DGL ボタンが滅灯し、 さらに 外線ボタンが緑点灯に変化します。
- ③ 該当する内線が、ひかり外線と明瞭に通話できることを確認します。
- (3) 着番号(IP 回線契約番号)の着信先に一般着信を設定した場合
- ① ひかり外線から着信したとき、着信鳴動するとともに、外線ボタンが赤速点滅します。
- ② 該当する内線がオフフックすることで、鳴動が停止するとともに外線ボタンが緑点灯に変化します。
- ③該当する内線が、ひかり外線と明瞭に通話できることを確認します。

## 5-2. 発信試験

5-2-1. ひかり外線への発信接続

ユーザーの運用により発信形式が異なりますが、以下に代表的な発信形式ごとの確認内容を示します ので、ユーザーの運用に応じて動作確認を行ってください。

- (1) 外線ボタン押下による外線発信の場合
- ① 受話器をオフフックして<br />
  外線ボタンを押下し、相手先番号をダイヤルします。このとき、<br />
  外線ボタン<br />
  は緑点灯します。
- ② 相手先が応答することにより、ひかり外線と明瞭に通話できることを確認します。

- (2) 発信ボタン押下による外線発信の場合
- 受話器をオフフックして発信ボタンを押下し、相手先番号をダイヤルします。このとき、
   M線ボタンは 緑点灯します。
- ② 相手先が応答することにより、ひかり外線と明瞭に通話できることを確認します。
- (3)「(自動選局特番)」ダイヤルによる外線発信の場合
- ① 受話器をオフフックして「(自動選局特番)」をダイヤルし、相手先番号をダイヤルします。 このとき、外線ボタンは緑点灯します。
- ② 相手先が応答することにより、ひかり外線と明瞭に通話できることを確認します。

発信・着信試験いずれも確認OKにならない場合は、障害ログをチェックし、工事保守マニュアル「運用編」 の 4-3-4. 障害コードー覧 に記載されている大区分=PKG 障害 / 中区分=IPPKG 障害通知や、 大区分=回線 / 中区分=VoIP で、障害レベル=W 注意、または E 異常がないかを確認してください。 索引

|                               | - B -  |
|-------------------------------|--------|
| BRGI パッケージの機能                 |        |
|                               |        |
|                               | - I -  |
| IPHO パッケージの機能                 |        |
|                               |        |
|                               | - N -  |
| NGN 網                         |        |
| NGN 網/公衆網                     |        |
|                               |        |
|                               | - V -  |
| VoIP 通話チャネル増設パッケージ(BRGI)      | 1      |
|                               |        |
|                               |        |
|                               | - あ -  |
| アクヤス回線の種別                     | 1 - 1  |
|                               |        |
|                               | - し -  |
| 宝装制限超過                        | 1-61-0 |
|                               |        |
|                               | - ひ -  |
| 光回線終端装置                       |        |
|                               | 1      |
| 0.7. √毛田                      | 1      |
|                               | 1      |
| ひかり電話オフィスム対応 VoIP パッケージ(IPHO) | 1      |
| いかり電話オフィスタイプ<br>いかり雪話オフィスタイプ  | 1      |
| ひかり電品オンイベンイン                  | 1 - 1  |
|                               |        |
|                               | - ふ -  |
|                               |        |
|                               |        |
|                               | - h -  |
| 1.45                          |        |
|                               |        |

# サクサ株式会社

1358BM 173-1 D

4438081900

この資料の内容は平成29年3月現在のものです。

この資料は、再生紙を使用しています。